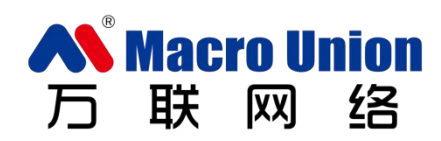

# 爱巡检 iTracking 系统

软件安装部署和使用指南

常州万联网络数据信息安全股份有限公司

# 目录

| 爱巡检介  | ▶绍              | 2  |
|-------|-----------------|----|
| 第一篇 S | QL Server 数据库配置 | 3  |
| —,    | 数据库配置           | 3  |
| 第二篇:  | 爱巡检安装配置及常见问题    | 7  |
| —,    | 任务流和中间件安装步骤     | 7  |
| 二、    | 任务流、中间件及 App 配置 | 9  |
| 三、    | 中间件常见问题及解决方法1   | 8  |
| 第三篇:  | 主要功能介绍2         | !1 |
| —,    | 任务流后台2          | !1 |
| 二、    | 中间件(web 后台)2    | :6 |
| 二、    | 爱巡检 APP3        | 3  |

# 爱巡检介绍

爱巡检是一套物联智能管理平台,采用中间件(web 后台)加 App,轻松快 捷地管理各类物品。

- 任务流后台:可以部署在内网,可以管理 APP 端的用户信息,管理企业 内部的设备信息,并且给巡检人员布置相应的巡检任务;
- 中间件(web 后台):获取任务流后台数据, App 再通过它获取数据, 并且提交巡检数据。在这后台可以看到任务流后台数据以及巡检数据;
- App:从中间件获取数据,完成巡检任务提交数据,上传图片视频音频到 中间件。

任务流后台与中间件(web 后台)安装服务器要求如下:

- 操作系统: Windows Vista SP2(x86和x64) Windows 7 SP1(x86和x64) Windows Server 2008 R2 SP1(x64) Windows Server 2008 SP2(x86和x64)
- 2. 硬件要求: 1 GHz 或更快的处理器

512 MB RAM

10 GB 硬盘

- 数据库: SQL2008R2(SP1) 企业版,标准版,开发版,个人版
   SQL20012(SP1) 企业版,标准版,开发版,个人版
- 4. Web 发布环境 : IIS7.0 及以上的, . net framework4.5.1 及以上

App 运行环境要求如下:

1. 操作系统: Android 2.2 及以上

# 第一篇 SQL Server 数据库配置

### 一、 数据库配置

1. 将数据库服务器身份验证改为混合模式

| ] 服务器属性 - USER-20                                                                                                    | 1609227                                                                                                    |                                                                                                  |                                        |                                                                          |
|----------------------------------------------------------------------------------------------------|----------------------------------------------------------------------------------------------------|--------------------------------------------------------------------------------------------------|----------------------------------------|--------------------------------------------------------------------------|
| 选择页                                                                                                    | 📓 脚本 👻 🚺 帮助                                                                                                    |                                                                                                  |                                        |                                                                          |
| 「雪」常規 「雪」常規                                                                                                    |                                                                                                    |                                                                                                  |                                        |                                                                          |
| ☆ 处理器                                                                                                    | 服务器身份验证 —————————————————————                                                                                                    |                                                                                                  |                                        |                                                                          |
| ▲ (注) (注) (注) (注) (注) (注) (注) (注) (注) (注)                                                                                                    | Windows 身份验证模式 (W)                                                                                                    |                                                                                                  |                                        |                                                                          |
| ☆ 数据库设置                                                                                                    | ● SQL Server 和 Windows 身份验                                                                                                    | 证模式(S)                                                                                           |                                        |                                                                          |
| ▲ 一番 報<br>● 一番 報                                                                                                    |                                                                                                    | 20010                                                                                            |                                        |                                                                          |
|                                                                                                    | 登录审核 ————————————————————————————————————                                                                                                    |                                                                                                  |                                        |                                                                          |
|                                                                                                    | ◎ 无 90                                                                                                    |                                                                                                  |                                        |                                                                          |
|                                                                                                    | ◎ 仅限失败的登录 ②                                                                                                    |                                                                                                  |                                        |                                                                          |
|                                                                                                    | ◎ 仅限成功的登录 (型)                                                                                                    |                                                                                                  |                                        |                                                                          |
|                                                                                                    | ◎ 失败和成功的登录 (8)                                                                                                    |                                                                                                  |                                        |                                                                          |
|                                                                                                    | 服务器代理帐户                                                                                                    |                                                                                                  |                                        |                                                                          |
|                                                                                                    | 启用服务器代理帐户(V)                                                                                                    |                                                                                                  |                                        |                                                                          |
| 法依                                                                                                    | 代理帐户 (B):                                                                                                    |                                                                                                  |                                        |                                                                          |
| 旺度                                                                                                    | 密码(2): *****                                                                                                    | kakakak                                                                                          |                                        |                                                                          |
| 服労蓄:<br>USER-201609227                                                                                                    | 选项                                                                                                    |                                                                                                  |                                        |                                                                          |
| 连接:                                                                                                    | 🔄 符合启用通用条件 @)                                                                                                    |                                                                                                  |                                        |                                                                          |
| 58                                                                                                    | 📄 启用 C2 审核跟踪 🗵 )                                                                                                    |                                                                                                  |                                        |                                                                          |
| 28 宣音连接團性                                                                                                    | 📄 跨数据库所有权链接 (C)                                                                                                    |                                                                                                  |                                        |                                                                          |
| 进度                                                                                                    |                                                                                                    |                                                                                                  |                                        |                                                                          |
| · 就绪                                                                                                    |                                                                                                    |                                                                                                  |                                        |                                                                          |
|                                                                                                    |                                                                                                    |                                                                                                  |                                        |                                                                          |
| 个登录名和密                                                                                                    | 容码                                                                                                    |                                                                                                  | - m                                    | 定 []                                                                     |
| 个登录名和密<br>這 <sup>登蒙属性 - 53</sup>                                                                                                    | S码<br>S■ ● ● ● ● ● ● ● ● ● ● ● ● ● ● ● ● ● ● ●                                                                                                    |                                                                                                  | <u>й</u>                               |                                                                          |
| 个登录名和密<br>] 登录属性 - sa<br>选择页<br>聲 規规<br>聲 服時器角色                                                                                                    | 了<br>四日<br>□ □ □ □ □ □ □ □ □ □ □ □ □ □ □ □ □ □ □                                                                                                     |                                                                                                  |                                        |                                                                          |
| 个登录名和容                                                                                                    | <b>了码</b>                                                                                                    |                                                                                                  |                                        | 定                                                                        |
| 个登录名和容<br>■ 登录属性 - sa<br>送择页<br>■ 常規<br>■ 服务器角色<br>■ 用户映射<br>■ 状态                                                                                                    | 3<br>3<br>3<br>3<br>3<br>5<br>5<br>5<br>5<br>5<br>5<br>5<br>5<br>5<br>5<br>5<br>5<br>5                                                                                                    |                                                                                                  |                                        | 定して                                                                      |
| 个登录名和容<br>■ 登录属性 - sa<br>选择页<br>■ 常规<br>■ 服务器角色<br>■ 用户映射<br>■ 状态                                                                                                    | 3<br>3<br>3<br>3<br>3<br>5<br>5<br>5<br>5<br>5<br>5<br>5<br>5<br>5<br>5<br>5<br>5<br>5                                                                                                    |                                                                                                  |                                        | 定                                                                        |
| 个登录名和容<br>■ 登录属性 - 5a<br>送程页<br>■ 常规<br>■ 開分器角色<br>■ 用户映射<br>■ 状态                                                                                                    | 图 四<br>四 平 ○ 平 四<br>平 1 ○ 平 助<br>登录名 ②:<br>③ Stindows 身份验证 ③<br>③ Still Server 身份验证 ⑤<br>密码 ②:<br>亚 音 / 验证 ⑤<br>密码 ②:<br>④ 第 1 · · · · · · · · · · · · · · · · · ·                                                                                                    |                                                                                                  | ••••                                   | 定                                                                        |
| 个登录名和容<br>■ 登录属性 - 50<br>选择页<br>■ 常规<br>■ 脱芬器角色<br>■ 用户映射<br>■ 状态                                                                                                    | <b>容码</b>                                                                                                    |                                                                                                  | ••••                                   | 定                                                                        |
| 个登录名和容<br>■ 登录属性 - 5a<br>选择页<br>■ 常規<br>■ 服务器角色<br>■ 用映射<br>■ 状态                                                                                                    | <b>了石马</b>                                                                                                    | ) • • • • • • • •                                                                                | ••••                                   | 定                                                                        |
| 个登录名和容                                                                                                    | <b>了石马</b><br>② 脚本 ▼ □ 帮助<br>登录名 (2):<br>③ Windows 身份验证 (2)<br>④ SQL Server 身份验证 (3)<br>密码 (2):<br>● ● ● ●<br>- 補定日密码 (2)<br>日密码 (0):<br>▼ 强制实施密码策略 (2)                                                                                                    |                                                                                                  | ••••                                   | 定                                                                        |
| 个登录名和容<br>■ 登录属性 - 5a<br>选择页<br>■ 常規<br>■ 照务器角色<br>■ 用户映射<br>■ 状态                                                                                                    | <b>雪石马</b><br>② 脚本 ◆ ● 帮助<br>登录名 (2):<br>● ¥indows 身份验证 (2)<br>● SQL Server 身份验证 (2)<br>密码 (2):<br>● ● ● ●<br>- 補定旧密码 (2)<br>旧密码 (2):<br>● ● ● ●<br>- 補定用密码 (2)<br>日密码 (2):<br>● ● ● ●                                                                                                    |                                                                                                  | <ul> <li>→→→→</li> <li>→→→→</li> </ul> | 定                                                                        |
| 个登录名和容<br>■ 登录属性 - 5a<br>选择页<br>■ 常规<br>■ 照务器角色<br>■ 用户映射<br>■ 状态                                                                                                    | <b>雪石马</b>                                                                                                    | ·····································                                                            |                                        | 定 I                                                                      |
| 个登录名和容<br>■ 登录属性 - 5a<br>选择页<br>■ 常规<br>■ 服务器角色<br>■ 用户映射<br>■ 状态                                                                                                    | <b>雪石马</b>                                                                                                    | ·····································                                                            |                                        |                                                                          |
| 个登录名和容<br>■ 登录属性 - 5a<br>选择页<br>■ 常规<br>■ 服务器角色<br>■ 用户映射<br>■ 状态                                                                                                    | <b>3</b> 石马<br>③ 脚本 ◆ □ 帮助<br>登录名 (2):                                                                                                    | · · · · · · · · · · · · · · · · · · ·                                                            | ▲ ● ● ●                                |                                                                          |
| <b>个登录名和容</b><br>登录属性 - 5a<br>送择页                                                                                                    | 3       脚本 ◆ ● 帮助         登录名 (2):       雪         ● Findows 身份验证 (2)       密码 (2):         ● SQL Server 身份验证 (2)       密码 (2):         ····································                                                                                                    | ·····································                                                            |                                        | 定 I<br>授索<br>(世)<br>授索                                                   |
| 个登录名和容 ট 登录属性 - 5a 送择页 常規规 ● 開み器角色 ● 用み時射 ● 用か時射 ● ポポあ ● 出版 ● 出版                                                                                                    | 3       脚本 ◆ ● 帮助         登录名 (2):       雪         ● Findows 身份验证 (2)       密码 (2):         ● SQL Server 身份验证 (2)       密码 (2):         ····································                                                                                                    | · · · · · · · · · · · · · · · · · · ·                                                            | ●●●●●                                  |                                                                          |
| 个登录名和容 登录属性 - 5a 选择页 常规 谢房器角色 明房器角色 明月映射 秋态 送报页 近期53番 比密表示201809227 法法法                                                                                                    | 3       脚本 < 10 帮助                                                                                                    | · · · · · · · · · · · · · · · · · · ·                                                            | ▲●●●                                   | 定 I<br>定 I<br>授索<br>( )<br>( )<br>( )<br>( )<br>( )<br>( )<br>( )<br>( ) |
| <b>个登录名和容 登录属性 - 5a</b> 送择页 常規规 御房器角色 爾月碑明时 秋态 <b>注接</b> 聚务器: USER-201809227 注接: sa                                                                                                    | 3       脚本 < 10 帮助                                                                                                    | (1)                                                                                              | ▲●●●                                   |                                                                          |
| 个登录名和密<br>送揮页<br>常規<br>開戶映射<br>形本<br>對 並直達接壓性                                                                                                    | 3       脚本 ▼ 10 帮助         登录名 (2):       1         ● Findows 身份验证 (2)       1         ● Sut Server 身份验证 (2)       1         ● Sut Server 身份验证 (2)       1         ● MAL 宏码 (2):       ●●●●         · 備礼宏码 (2):       ●●●●         · 借定田密码 (2):       ●●●●         · 借着定田密码 (2):       ●●●●         · 保利安施密码策略 (2):       ●●●●         · 保利安施密码策略 (2):       ●●●●         · 保利安施密码策略 (2):       ●●●●         · 保利安施密码 (3):       ●●●●         · 保利安施密码 (3):       ●●●●         · 保利安施密码 (4):       ●●●●         · 限利至時不及 (3):       ●●●●         · 限利至所无限 (3):       ●●●●         · 限利至所无限 (3):       ●●●●         · 限利至所无限 (4):       ●●●●         · 限利至所无限 (4):       ●●●●         · 限利至所无限 (4):       ●●●●         · 限利至所无限 (4):       ●●●●         · 限利至所无限 (4):       ●●●●         · 限利至所无限 (4):       ●●●●         · (4):       ●●●●         · (5):       ●●●         · (6):       ●●●         · (7):       ●●         · (7):       ●●         · (7):       ●●         · (7):                                                                                                    | ·<br>·<br>·<br>·<br>·<br>·<br>·<br>·<br>·<br>·<br>·<br>·<br>·<br>·<br>·<br>·<br>·<br>·<br>·      | ●●●●<br>●●●●<br>是供程序                   |                                                                          |
| <ul> <li>个登录名和容</li> <li>登录属性 - 5a</li> <li>选择页</li> <li>常常规</li> <li>服务器角色</li> <li>四月の映射</li> <li>一 状态</li> </ul> 连接 服务器:<br>USER-201609227 连接: 3: 查看连接属性 进度                          | SAA     SAA     SAA | ·<br>・<br>・<br>・<br>・<br>・<br>・<br>・<br>・<br>・<br>・<br>・<br>・<br>・<br>・<br>・<br>・<br>・<br>・<br>・ | 通                                      | <b>定</b>                                                                 |
| <ul> <li>个登录名和容</li> <li>登录属性 - 5a</li> <li>选择页</li> <li>常常规</li> <li>服务器角色</li> <li>四月の映射</li> <li>秋态</li> </ul> <u>连接</u> 服务器: <u>uSER-201609227</u> 连接:       查查连接属性       进度     就绪 | 子石马     「     御本 → □ 帮助     愛示名 @):     『     『 新にdows 身份登证 @)     ③ Sul Server 身份登证 @)     ④ Sul Server 身份登证 @)     ④ 意明(2):                                                                                                    | · · · · · · · · · · · · · · · · · · ·                                                            | 通                                      |                                                                          |

3. 不用关闭这个界面,状态栏里改启用

| ] 登录属性 - sa                                                                            |                                                                                                    |       |
|----------------------------------------------------------------------------------------|----------------------------------------------------------------------------------------------------|-------|
| <ul> <li>法择页</li> <li>資 常规</li> <li>予 服务器角色</li> <li>承 用户映射</li> <li>○ 【秋香】</li> </ul> | <ul> <li>○ 脚本 ▼ ● 帮助</li> <li>设置</li> <li>是否允许连接到数据库引擎:</li> <li>④ 授予 ④</li> <li>① 拒绝 ④</li> <li>登示:</li> <li>④ 已启用 €)</li> <li>● 禁用 ⑤</li> <li>状态</li> <li>SqL Server 身份验证:</li> <li>□ 登录已读定 ⑤)</li> </ul> |       |
| 注接<br>服务器:<br>USER-201609227<br>注接:<br>32 查看注接属性<br>进度<br>就绪                           |                                                                                                    |       |
|                                                                                        |                                                                                                    | 确定 取消 |

4. 重启

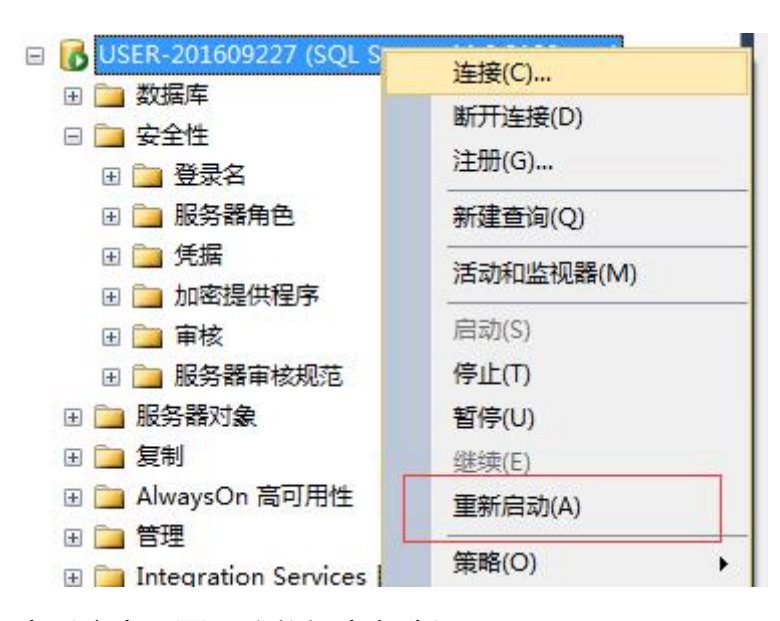

5. 还原数据库(注意不要更改数据库名称)

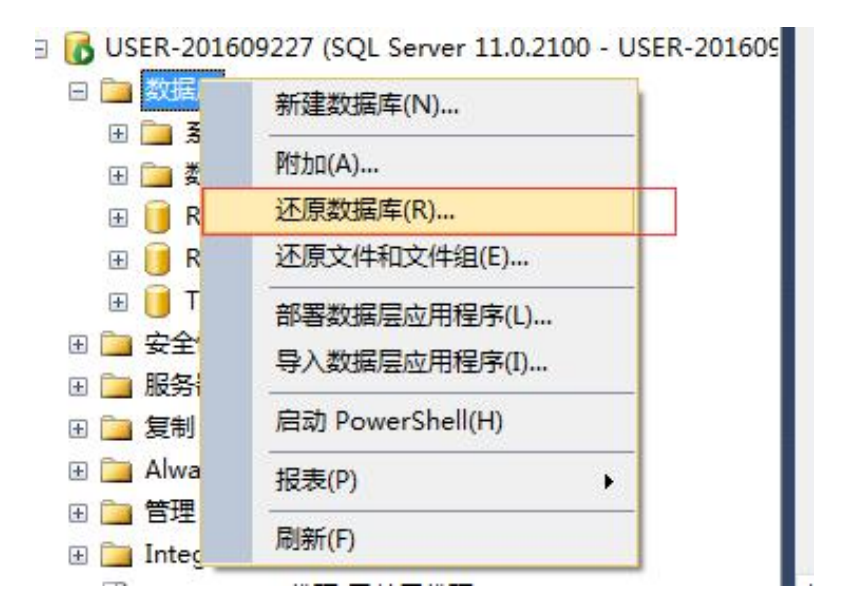

| 😵 未选择要还原的备份集。                                        |                                                           |
|------------------------------------------------------|-----------------------------------------------------------|
| 选择页                                                  | ∬ 脚本 → 1 1 帮助                                             |
| ☆常規                                                  |                                                           |
| 🚰 文件                                                 | 源                                                         |
| 送项                                                   | ◎ 数据库(D):                                                 |
|                                                      | <ul><li>④ 设备(E):</li></ul>                                |
|                                                      | 数据库(Δ): ▼                                                 |
|                                                      | 自标                                                        |
|                                                      | 数据库(图):                                                   |
|                                                      | 还原到( <u>R</u> ): 时间线[]                                    |
|                                                      | 还原计划                                                      |
|                                                      | 要还原的备份集( <u>C</u> ):                                      |
|                                                      | 还原 名称 组件 类型 服务器 数据库 位置 第一个 LSN 最后一个 LSN 检查点 LSN 完整 LSN 开始 |
| 连接                                                   |                                                           |
| USER-201609227<br>[USER-201609227\Administ<br>rator] |                                                           |
| 查看连接属性                                               |                                                           |
| 进度                                                   |                                                           |
| () 就绪                                                | 1000000000000000000000000000000000000                     |
|                                                      | 确定 取消 帮助                                                  |

| □ 选择备份设备       |        |        |
|----------------|--------|--------|
| 指定还原操作的备份介质及其位 | 置。     |        |
| 备份介质类型(B):     | 文件     | •      |
| 备份介质 (20):     |        |        |
|                |        | 添加 (4) |
|                |        |        |
|                |        | 内容 (C) |
|                |        |        |
|                |        |        |
|                |        |        |
| -              |        |        |
|                | 确定 (0) | 取消和    |
|                |        |        |

#### 分别添加 BankWeb 和 TaskPatrol 数据库文件

| 名称         | 修改日期             | 类型 | 大小       |
|------------|------------------|----|----------|
| BankWeb    | 2016/10/27 15:54 | 文件 | 2,261 KB |
| TaskPatrol | 2016/10/27 15:54 | 文件 | 2,716 KB |

### 6. 执行 sql 语句

exec sp\_addlinkedserver 'ITSV ', '', 'SQLOLEDB ', '10.49.0.60' exec sp\_addlinkedsrvlogin 'ITSV ', 'false ',null, 'sa', ''

注意: 10.49.0.60 为任务流(BankWeb 数据库所在的服务器)的 IP(也就 是认证服务器的 ip, 根据任务流 ip 重新替换), 如果 ITSV 存在, 执行

exec sp\_dropserver 'ITSV ', 'droplogins'

# 第二篇:爱巡检安装配置及常见问题

### 一、任务流和中间件安装步骤

(注意如果没有安装.net framework4.0及以上,可以先安装 IIS, 然后安 装.net framework4.5,这样会减少出现的问题,如果已经安装了.net framework4.0及以上,再安装的 IIS 出现问题可以参考 三 中的常见问题 解决方法)

- 1. 将安装文件夹拷贝到服务器硬盘里(不要放在中文目录下)
- 2. 打开 IIS, ->添加网站->填写红框中信息

|                 | DefaultAppR               |                 |
|-----------------|---------------------------|-----------------|
|                 | DelautAppr                | 四十年(上)。         |
| 内容目录            |                           |                 |
| 物理路径(P):        |                           |                 |
|                 |                           |                 |
| 传递身份验证          |                           |                 |
| []              |                           |                 |
| 连接为( <u>C</u> ) | 测试设置( <u>G</u> )          |                 |
|                 |                           |                 |
| 邦定              |                           |                 |
| 类型(I):          | IP 地址(I):                 | 端口( <u>O</u> ): |
| http            | ★ 全部未分配                   | - 80            |
|                 |                           |                 |
| 王机名(旧):         |                           |                 |
|                 |                           |                 |
| 示例: www.cont    | oso.com 或 marketing.conto | so.com          |
|                 |                           |                 |
|                 |                           |                 |
| 立即启动网站(M        | D                         |                 |
|                 |                           |                 |
|                 |                           |                 |
|                 |                           |                 |

3. 点击 🦉 🦉 🦉 , 对应网站名称右键高级设置,选择 4.0

| □ (常规)                                                            |                  | -       |
|-------------------------------------------------------------------|------------------|---------|
| .NET Framework 版本                                                 | v4.0             |         |
| 队列长度                                                              | v4.0             |         |
| 名称                                                                | v2.0             |         |
| 启用 32 位应用程序                                                       | 无托管代码            | -       |
| 托管管道模式                                                            | Integrated       |         |
| 自动启动                                                              | True             |         |
| CPU                                                               |                  |         |
| 处理器关联掩码                                                           | 4294967295       |         |
| 限制                                                                | 0                |         |
| 限制操作                                                              | NoAction         |         |
| 限制间隔(分钟)                                                          | 5                |         |
| 已启用处理器关联                                                          | False            |         |
| □ 回收                                                              |                  |         |
| 发生配置更改时禁止回收                                                       | False            |         |
| 固定时间间隔(分钟)                                                        | 1740             |         |
| 禁用重叠回收                                                            | False            |         |
| 请求限制                                                              | 0                |         |
| 田 生成回收事件日志条目                                                      |                  |         |
| 田 特定时间                                                            | TimeSpan[] Array | +       |
| NET Framework 版本<br>[managedRuntimeVersion]<br>Framework, 选择"无托管代 | 配置应用程序池,以加载特定版本的 | 19 .NET |

 如果防火墙开着,第二步设的端口不是 80 需要设置端口例外。可在控制面 板里找到防火墙→>高级设置→>入站规则→>新建

| 新建入站规则向导                                                                    |                                                                                                    |
|-----------------------------------------------------------------------------|----------------------------------------------------------------------------------------------------|
| <b>規则类型</b><br>选择要创建的防火墙规则类                                                 | 풸                                                                                                    |
| 步骤:         • 规则类型         • 协议和端口         • 操作         • 配置文件         • 名称 | 要创建的规则类型         ● 有足の         控制 花町 或 upr 端口 注接的规则。         ● 前定 ( 2)         歴 本成化 金 本 等 和 美知 美知 (使用 MSD) *         控制 Windows 体验功能注接的规则。         ● 有定 ( 2)         自定 火规则。 |

填写第二步设的端口

| 新建入站规则向导                  |                                                                                           |
|---------------------------|-------------------------------------------------------------------------------------------|
| 协议和端口                     |                                                                                           |
| 指定此规则应用于的协议和端口            |                                                                                           |
| <b>步骤</b> :               | 该规则应用于 TCP 还是 WDP?                                                                        |
| <ul> <li>协议和端口</li> </ul> |                                                                                           |
| ● 操作                      | 0 Thi                                                                                     |
| ● 配置文件                    | 化规则话用干所有本地端口还是特定本地端口?                                                                     |
| ● 名称                      | <ul> <li>● 所有本地端口 (A)</li> <li>● 特定本地端口 (S):</li> <li>示例: 80 \ 443 \ 5000-5010</li> </ul> |
|                           | 了解协议和端口的详细信息                                                                              |
|                           | < と→歩 (2) > 取消 取消 (1) (1) (1) (1) (1) (1) (1) (1) (1) (1)                                 |

## 二、任务流、中间件及 App 配置

1. 修改文件夹的权限(BankWeb 和 TaskPatrol 都要)

| skPatrol | 2016/10/20 15:33 文件夹                                                                                    |
|----------|----------------------------------------------------------------------------------------------------|
|          |                                                                                                    |
|          | 对象名称: D:\sites\TaskPatrol                                                                               |
|          | CREATOR OWNER     SYSTEM     Administrators (WIN-F684IFUF4VC\Administrators)     Win-F684IFUF4VC\Users) |
|          | 要更改权限,请单击"编辑"。    编辑 (E)                                                                                |
|          | Users 的权限 (P)     允许 拒绝                                                                                 |
|          | 完全控制 ▲ 6 6 6 7 6 7 6 7 6 7 6 7 6 7 6 7 6 7 6                                                            |
|          |                                                                                                    |
|          | 有关特殊权限或高级设置,请单击"高 高级 (V) 了解访问控制和权限                                                                      |
|          | <b>确定 取消</b> 应用 (A)                                                                                     |

|                         | 添加(0) | 删除(R) |
|-------------------------|-------|-------|
| ers 的权限(P)              | 允许    | 拒绝    |
| 完全控制                    |       |       |
| 修改<br><del>法面和比</del> 行 |       |       |
| 网络和AAAA<br>列出文件实内容      | N     | - H   |
| 读取                      | V     |       |

- 2. 修改图片视频音频上传配置以及数据库配置,找到安装文件夹下的 web. config
- a. 任务流

| 本地磁盘 (D:) ▶ 爰<br>共享 ▼ 新建 | 1 2 2 2 2 2 2 2 2 2 2 2 2 2 2 2 2 2 2 2                     | BankWeb 🕨           |    |
|--------------------------|-------------------------------------------------------------|---------------------|----|
| 名称                       | ~                                                           | 修改日期                | 类  |
| App_Code                 |                                                             | 2016/10/27 15:48    | Ż  |
| BankWeb                  |                                                             | 2016/10/27 15:48    | Ż  |
| 🔰 Bin                    |                                                             | 2016/10/27 15:48    | Ż  |
| Content                  |                                                             | 2016/10/27 15:48    | 文  |
| CSS                      |                                                             | 2016/10/27 15:48    | Ż  |
| 🍌 database               |                                                             | 2016/10/27 15:48    | Ż  |
| 🍶 images                 |                                                             | 2016/10/27 15:48    | Ż  |
| 鷆 js                     |                                                             | 2016/10/27 15:48    | Ż  |
| scripts                  |                                                             | 2016/10/27 15:48    | 文  |
| 퉬 tools                  |                                                             | 2016/10/27 15:48    | Ż  |
| 💿 ie6update.htm          | 1                                                           | 2016/10/21 11:32    | C  |
| 📧 Index.aspx             |                                                             | 2016/10/21 11:32    | A  |
| Index.aspx.cs            |                                                             | 2016/10/21 11:32    | Vi |
| Login.aspx               |                                                             | 2016/10/27 15:35    | A  |
| Login.aspx.cs            |                                                             | 2016/10/27 9:33     | Vi |
| packages.com             | fig                                                         | 2016/10/21 11:32    | X  |
| wwd.webinfo              |                                                             | 2016/10/21 11:32    | W  |
| 🕒 web.config             |                                                             | 2016/10/27 15:43    | X  |
| 🔊 website.publis         | hf 美型: XML Configuratio<br>大小: 973 字节<br>修改日期: 2016/10/27 1 | n File /10/27 15:45 | Pu |

文本编辑打开找到 MM, connectionString 中的找 ConnectionString, Server 后面改成数据库连接实例名和数据库配置的账号密码

b. 中间件

|                | 2016/10/11 16:14 | XML Configurati | 4 KB<br>1 KB |
|----------------|------------------|-----------------|--------------|
| NLog.config    | 2016/10/11 16:14 | XML Configurati | 3 KB         |
| 👷 Global.asax  | 2016/10/11 16:14 | ASP.NET Server  | 1 KB         |
| 길 Views        | 2016/10/13 13:50 | 文件夹             |              |
| 🐊 Scripts      | 2016/10/13 13:50 | 文件夹             |              |
| 鷆 images       | 2016/10/13 13:50 | 文件夹             |              |
| 🌗 fonts        | 2016/10/13 13:50 | 文件夹             |              |
| 📕 Css          | 2016/10/13 13:50 | 文件夹             |              |
| 퉬 Content      | 2016/10/13 13:50 | 文件夹             |              |
| 🗼 cn.jpush.api | 2016/10/13 13:50 | 文件夹             |              |
| \mu bin        | 2016/10/13 13:50 | 文件夹             |              |

文本编辑打开找到 webUr I, value 中的 ip 地址改为安装的服务器 ip 地址 端口为第 2 步中红框中填写的端口

| ]</th <th>文件上传地址&gt;</th>                                                                    | 文件上传地址>                                                          |
|----------------------------------------------------------------------------------------------|------------------------------------------------------------------|
| <add< th=""><th>key="webUrl" value="http://192.168.0.30:8001" /&gt;</th></add<>              | key="webUrl" value="http://192.168.0.30:8001" />                 |
| <add< td=""><td>key="webpages:Enabled" value="false" /&gt;</td></add<>                       | key="webpages:Enabled" value="false" />                          |
| <add< td=""><td>key="PreserveLoginUrl" value="true" /&gt;</td></add<>                        | key="PreserveLoginUrl" value="true" />                           |
| <add< td=""><td>key="ClientValidationEnabled" value="true" /&gt;</td></add<>                 | key="ClientValidationEnabled" value="true" />                    |
| <add< td=""><td><pre>key="UnobtrusiveJavaScriptEnabled" value="true" /&gt;</pre></td></add<> | <pre>key="UnobtrusiveJavaScriptEnabled" value="true" /&gt;</pre> |

找到 ConnectionString, Server 后面改成数据库连接实例名和数据库配置的账号密码

3.登录中间件系统 初始帐号 admin 密码 123。(仕务流初始帐号 admin 密码 123456)。

a. 找到如图中设置,设置后服务器 ip 和端口,设置完后再到 TaskPatrol 数据库中加任务流的数据库帐号密码

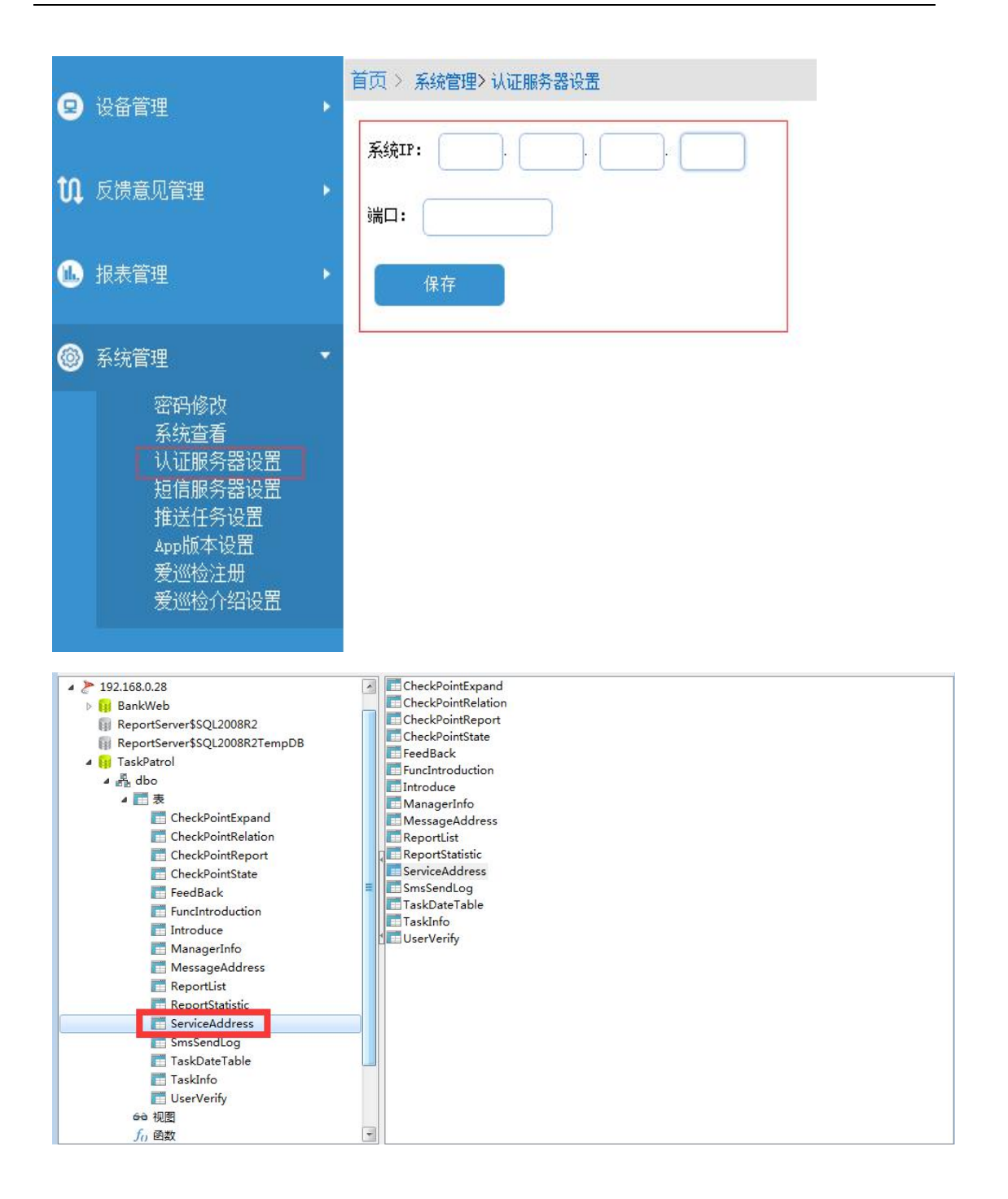

| 💼 Se     | erviceAddress @ | TaskPatrol.dbo | (192.168.0.28) - | 表        |             | X      |
|----------|-----------------|----------------|------------------|----------|-------------|--------|
| 文件       | 编辑 查看           | 國口 制           | 助                |          |             |        |
| 5        | 身入向导 🔽 导出       | 向导 🍸 筛选向等      | 🔒 🔛 网格查看         | 青 🗐 表单查看 | 🎦 备注 🛄 十六进制 | »<br>• |
| ID       | ClientIP        | ClientPoint    | SqlAccount       | SqlPwd   |             |        |
| •        | 1 192.168.0.2   | 8 2008         | sa               | sa       |             |        |
|          |                 |                |                  |          |             |        |
|          |                 |                |                  |          |             |        |
|          |                 |                |                  |          |             |        |
|          |                 |                |                  |          |             |        |
|          |                 |                |                  |          |             |        |
|          |                 |                |                  |          |             |        |
|          |                 |                |                  |          |             |        |
|          |                 |                |                  |          |             |        |
|          |                 |                |                  |          |             |        |
|          |                 |                |                  |          |             |        |
|          |                 |                |                  |          |             |        |
|          |                 |                |                  |          |             |        |
| <b>I</b> | < > > + -       | ▲ ~ % C        | 0                |          | ₩ €1 ⇒      |        |
| _        |                 |                |                  |          |             | * *    |

# b. 想要使用短信可以配置短信服务器

| OTracking<br>爱巡检                       |                   |
|----------------------------------------|-------------------|
| 😦 设备管理                                 | 首页 > 系统管理>短信服务器设置 |
| <b>11</b> 反馈意见管理                       | 系統IP:             |
| 👞 报表管理                                 | 保存                |
| 系统管理 密码修改 系统查看 认证服务器设置 短信服务器设置 爱巡检介绍设置 |                   |

c. 推送设置给 APP 推送当天任务 如果推送次数是 2, 则隔 12 小时推一次

| 9  | 设备管理                                                                       | Þ | 首页 > 系统管理> 推送任务设置        |
|----|----------------------------------------------------------------------------|---|--------------------------|
| n  | 反馈意见管理                                                                     | • | 时: 14 分: 27<br>推送次数: 1 🗸 |
| ۵. | 报表管理                                                                       | Þ | 保存                       |
| 0  | 系统管理                                                                       | - |                          |
|    | 密码修改<br>系统查看<br>认证服务器设置<br>短信服务器设置<br>推送任务设置<br>推送任务设置<br>爱巡检注册<br>爱巡检介绍设置 |   |                          |

### d. APP 版本设置

|                                                                             | 首页 > 系统管理> App版本设置                            |
|-----------------------------------------------------------------------------|-----------------------------------------------|
| 😕 设备官理                                                                      | 平台: android                                   |
| <ul> <li>♫ 反馈意见管理</li> <li>10. 反馈意见管理</li> </ul>                            | 版本号: ●提示更新 ●必须更新                              |
| ◎ 系统管理                                                                      |                                               |
| 密码修改<br>系统查看<br>认证服务器设置<br>短信服务器设置<br>推送任务设置<br>App版本设置<br>爱巡检注册<br>爱巡检介绍设置 | 更新说明:<br>当前文件:<br>上传App安装文件<br>(上传后还需保存才会有效!) |
| ▲ 功能介绍                                                                      | 保存                                            |
| 退出                                                                          |                                               |

### e. 爱巡检注册

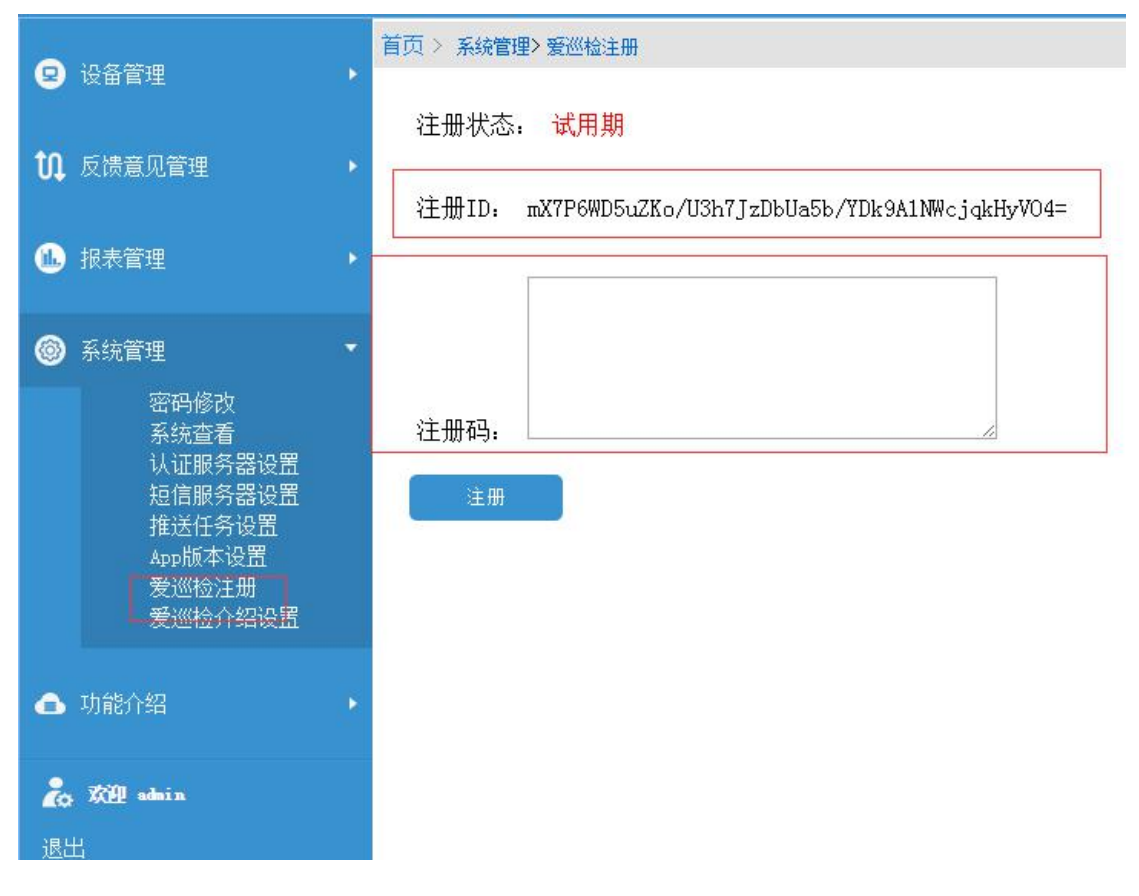

3. App 设置

安卓手机下载安装包安装完成后,打开 App,点击右上角设置图标按钮

| 刷新 | i                 | 我  | 的任何 | 务  |    | 0  |  |
|----|-------------------|----|-----|----|----|----|--|
|    | <u>2016-10-14</u> |    |     |    |    |    |  |
| -  | Ξ                 | Ξ  | 四   | 五  | 六  | B  |  |
|    |                   |    | 29  | 30 | 01 | 02 |  |
| 03 | 04                | 05 | 06  | 07 | 08 | 09 |  |
| 10 | 11                | 12 | 13  | 14 | 15 | 16 |  |
| 17 | 18                | 19 | 20  | 21 | 22 | 23 |  |
| 24 | 25                | 26 | 27  | 28 | 29 |    |  |
|    | 0.00              |    |     |    |    |    |  |

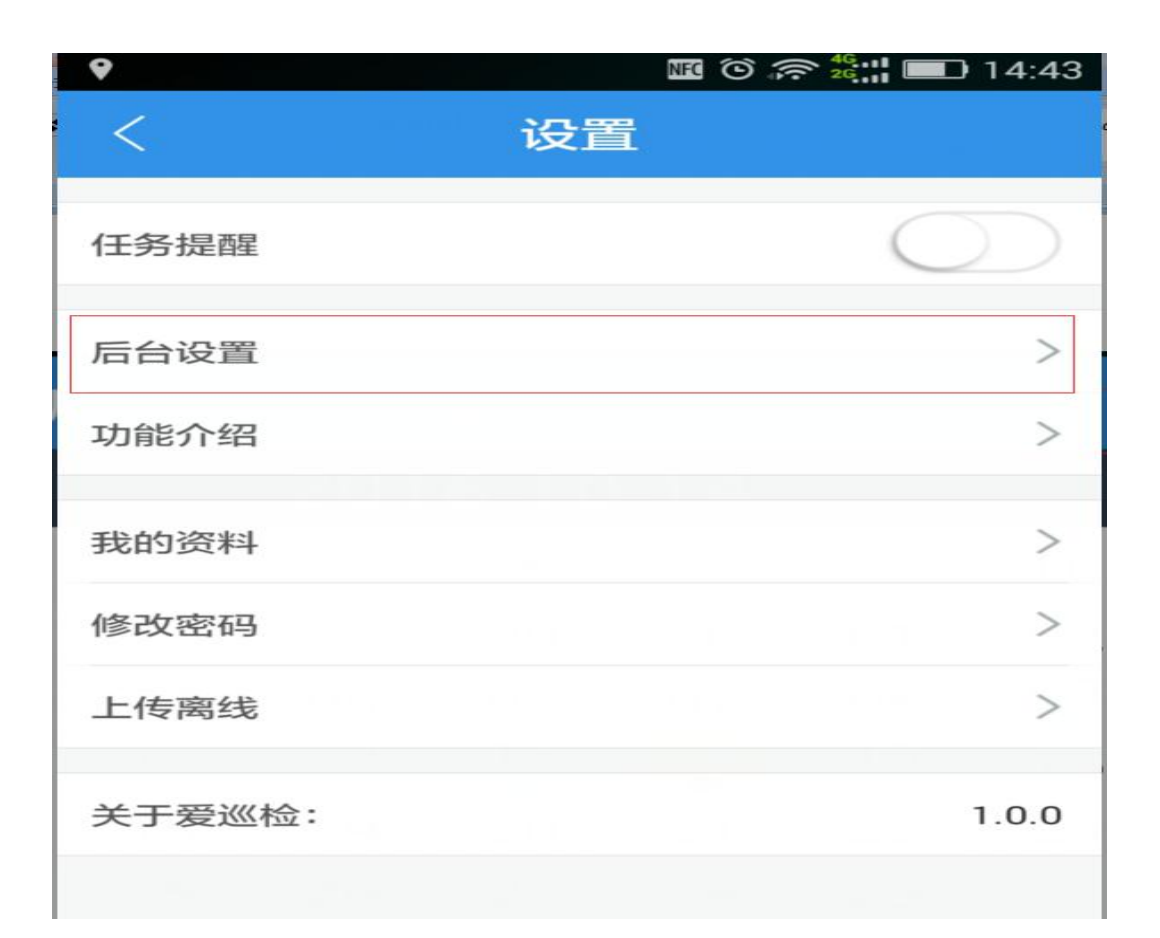

| <     | 后台设置         |
|-------|--------------|
| 服务器IP | 192.168.0.30 |
| 端口设置  | 8001         |
|       |              |
|       | 确定设置         |
|       |              |
|       |              |
|       |              |
|       |              |

### 设置好后登录即可

| 會<br>了<br>了<br>了<br>了<br>了<br>了<br>了<br>了<br>了<br>了<br>了<br>了<br>了<br>了<br>了<br>了<br>了<br>了<br>了 | くing<br>応 |
|--------------------------------------------------------------------------------------------------|-----------|
| 请输入姓名, 编号                                                                                        |           |
| 请输入登录密码                                                                                          |           |
| 登录                                                                                               |           |
| 记住密码                                                                                             | 忘记密码?     |
|                                                                                                  |           |

- 三、中间件常见问题及解决方法
  - 1. 出现<compilation targetFramework="4.5"> 之类的错误是.net framework 版本问题,需要升级到 4.5 及以上
  - 2. 文件权限问题,出现如下图问题将在C盘windows/temp 属性-安全-高级 添加 IIS\_USERS 用户,同时编辑权限为完全控制(写入和编辑)即可

| "/"应用程序中的服务器错误。                                                                                                    |                |
|----------------------------------------------------------------------------------------------------|----------------|
| 编译错误                                                                                                    |                |
| 19月:在编译向该请求提供服务所需资源的过程中出现错误。请检查下列特定错误详细信息并适当地修改源代码。                                                                              |                |
| <b>祥器错误消息:</b> CS0016: 未能写入输出文件 " c:\Windows\Microsoft.NET\Framework64\v4.0.30319\Temporary ASP.NET Files\voot\41c262f4\874fe77f | App_Web_site.r |
| £错误:                                                                                                    |                |
| 没有相关的源行]                                                                                                    |                |
| <b>호</b> 文件: 行:0                                                                                                    |                |
| 祥器警告消息:                                                                                                    |                |
| 2示详细的编译器输出:                                                                                                    |                |

3. . net framework 先安装后再安装 IIS, 可能会出现如下图错误, 只要以管理 员身份运行

%windir%\Microsoft.NET\Framework\v4.0.30319\aspnet\_regiles.exe - i

| <b>16.摘</b> 要                                                                                                    |                                                   |                                           |
|----------------------------------------------------------------------------------------------------|---------------------------------------------------|-------------------------------------------|
| HTTP 錯误 500.21 - Internal Server Error                                                                                                    |                                                   |                                           |
| 小理程序"DageHandlerFactory-Integrated"在其植中列手由有一个组                                                                                                    | 告告指中"ManagedDipelipeHandler"                      |                                           |
| C过程力 Fagenandien actory-Integrated 在共体外列农中有一个                                                                                                    | 时关系 Manageur ipennenanuiei                        |                                           |
| * milling in the                                                                                                    |                                                   |                                           |
| 潮嶺医信息                                                                                                    |                                                   |                                           |
| 模块 IIS Web Core                                                                                                    | 请求的 URL                                           | http://localhost:80/SDHCredit/default.asp |
| 通知 ExecuteRequestHandler                                                                                                    | 物理路径                                              | D:\SDHCredit\default.aspx                 |
| 处理程序 PageHandlerFactory-Integrated                                                                                                    | 登录方法                                              | 匿名                                        |
| 错误代码 0x8007000d                                                                                                    | 登录用户                                              | 匿名                                        |
| • 使用了托管的处理程序,但是未安装或未完整安装 ASP.NET。<br>• 处理程序模块列表的调置中存在录入错误。                                                                                                    |                                                   |                                           |
| 740-76042 A.                                                                                                    |                                                   |                                           |
| 云风的藏作:                                                                                                    |                                                   |                                           |
| <ul> <li>如果要使用托管的处理程序,请安装 ASP.NET。</li> <li>请确保正确指定处理程序模块的名称。模块名称区分大小写,并使用 modules="Statici</li> </ul>                                                                                                    | FileModule,DefaultDocumentModule,DirectoryListing | Module" 格式。                               |
| previousness resource version several several present version several several se | L                                                 | C Develop                                 |
|                                                                                                    |                                                   |                                           |
| 1接和更多信息                                                                                                    |                                                   |                                           |
|                                                                                                    |                                                   |                                           |
| IC 由技艺能识别处措施。                                                                                                    |                                                   |                                           |
|                                                                                                    |                                                   |                                           |

安装成功后

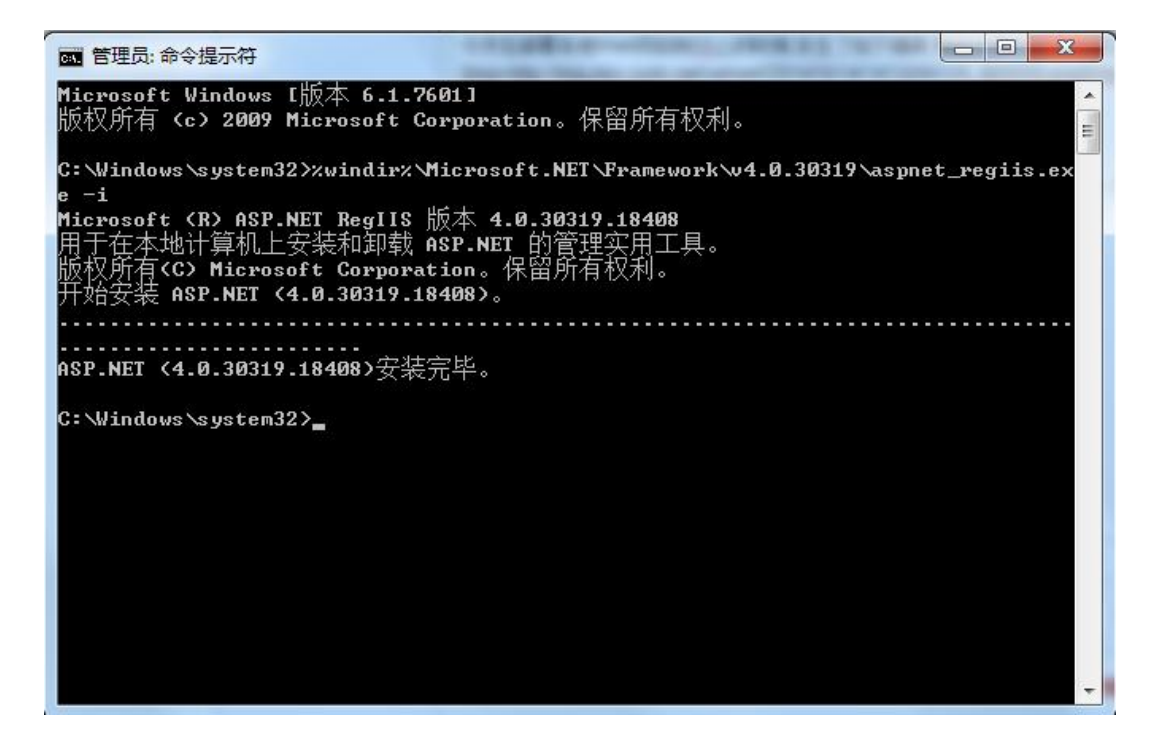

4. 出现: 配置错误 不能在此路径中使用此配置节。

如果在父级别上锁定了该节,便会出现这种情况。锁定是默认设置的 (overrideModeDefault="Deny"),或者是通过包含 overrideMode="Deny" 或旧 有的 allowOverride="false" 的位置标记明确设置的。

出现这个错误是因为 IIS 7 采用了更安全的 web.config 管理机制,默认 情况下会锁住配置项不允许更改。要取消锁定可以以管理员身份运行命令 行 %windir%\system32\inetsrv\appcmd unlock config section:system.webServer/handlers 。其中的 handlers 是错误信息中红字 显示的节点名称。

如果 modules 也被锁定,可以运行%windir%\system32\inetsrv\appcmd unlock config -section:system.webServer/modules

5. 推送设置保存失败时,见中间件安装步骤1。

# 第三篇: 主要功能介绍

### 一、 任务流后台

#### 1. 主界面

| ◎ 万联运输任务法管                 | 现春日 | K  |                                       | 用户名: 🤹 Admin 前色: 💼 總統管理局  部所, 次回光版<br>章页   安全語半     |
|----------------------------|-----|----|---------------------------------------|-----------------------------------------------------|
| 曾遵章单 《                     | 1   | 首页 |                                       | \$                                                  |
| O基础保度管理 +                  | T   |    | 基本信息管理                                | 日常安检管理                                              |
| <b>建</b> 系统管理 一            |     |    |                                       |                                                     |
| <ul> <li>系统参数设置</li> </ul> |     |    | 现场管理                                  |                                                     |
| ○ 系统用户管理                   |     |    |                                       | 彩色杂歌印度                                              |
| ◎ 角色管理                     |     |    |                                       |                                                     |
|                            |     |    | 通过此功處可以總和管理很行與原的偏約原料。                 |                                                     |
|                            |     |    |                                       |                                                     |
|                            |     |    | Milday Water The                      | BUTCH BUTCH BUTCH BUTCH BUTCH BUTCH BUTCH BUTCH ATL |
|                            |     |    | ATTENDED TO THE                       | 机拉拉达加中与达加盐原加拉利用大学校、加拉盐加加上加拉加,并100                   |
|                            |     |    | ● ● ● ● ● ● ● ● ● ● ● ● ● ● ● ● ● ● ● |                                                     |
|                            |     |    | HERA A SERIE                          | NIAU-TER                                            |
|                            |     |    | 遭过此功能可以对实验人员基本保意进行增加、截断、修改。           | 通过此功能可以设置使用比系统的称号及面荷。                               |
|                            |     |    |                                       |                                                     |

主界面主要分为两大功能模块:基础信息管理及系统管理

2. 系统管理中含有系统参数设置,系统用户管理及角色管理;

1)角色管理:可以添加不同的角色,用来控制登录任务流后台者的权限

| 角色名称:   |         | Q. 查询 |       |
|---------|---------|-------|-------|
| 机用户管理列表 |         |       |       |
| 角色名称    | 查看范围    | 修改    | 删除    |
| cc      | 现场1     | Q.修改  | Q.删除  |
| 发布任务    | 城北支行(4) | Q.修改  | Q. 删除 |
| 海宁      | 海宁支行(5) | Q。修改  | Q, 删除 |
| Test    | 嘉兴支行(2) | 0.修改  | Q.删除  |

### 在添加/编辑页面,控制角色的操作权限

| 合 直页 | 角色管理 ×          |                     |          |             |
|------|-----------------|---------------------|----------|-------------|
| 角色管理 | 新增              | 简单描述                |          |             |
|      | 和何這種一些許認管理,和利用的 | 现场维护(新增、缩改、制作、蓝香) 🗌 | 巡检人员宣誓 🗌 | 巡检人员维护领援) 🗌 |
|      |                 |                     |          |             |
|      |                 | 📓 保 存 🔤 👼 延同3       |          |             |

#### 2) 系统用户管理: 任务流后台用户登录的管理列表

| ◆<br>标和 |         |      |       |             |
|---------|---------|------|-------|-------------|
| 用户名:    | 所属现     | a :  | 0.    | <b>新闻</b>   |
| 统用户管理列表 |         |      |       |             |
| 用户名称    | 所運戰场    | 角色名  | 參改    | <b>田</b> 印全 |
| cc.     | tt      | cc   | Q. 修改 | 0. 删除       |
| 測试      | 梅园支行(6) | kk   | 0.修改  | Q. 删除       |
| haining | 海宁支行(5) | 海宁   | Q, 修改 | 0. 删除       |
| ch      | 梅园支行    | 发布任务 | Q. 修改 | Q. 删除       |

| 首页     | 系统用户管理 | ₽ ×     |              |  |
|--------|--------|---------|--------------|--|
| 系统管理员- | 一新增    |         |              |  |
|        | 用户名称:  |         | 8            |  |
|        | 登录密码:  |         | *密码中不允许有特殊字符 |  |
|        | 所属现场:  |         | * 🤉 请选择      |  |
|        | 角色:    | 请选择 💙 🏾 |              |  |
|        | 检查数据频率 | 请选择 🗸   |              |  |
|        |        | 🔛 保 存 🚺 | 返回列表         |  |

添加登录用户页面可以给用户分配不同的现场和角色

3) 系统参数设置:用于设置设备类型并按设备类型分配巡检任务。

设备类型:即设备的类别,为新建标签做铺垫,不同的标签可以分配到不同的类别中;

巡检次数:填写数字,设置 app 端执行巡检任务时,同一个时间端中需要 检查的次数;

巡检日期:日期控件选择,设置 app 端需要执行巡检任务的日期;

巡查时间:格式如 12:00-15:00, 设置 app 在对应巡检日期下的巡检时间点。

| 合 首页   | 系统参数设置 ×     |      |      |                                                                                                    |             |          |            |
|--------|--------------|------|------|----------------------------------------------------------------------------------------------------|-------------|----------|------------|
|        |              |      |      | 系统参数设置                                                                                                    |             |          |            |
|        | 设备类型:        | *    |      |                                                                                                    |             | 所属级别: 总部 | <b>~</b>   |
|        | 迴检次数:        | *    |      |                                                                                                    |             |          |            |
|        | 避检日期:*       |      |      |                                                                                                    |             |          |            |
|        | 潮檢时间:        |      | *    | and the second second se |             |          |            |
|        |              |      |      | 保存                                                                                                    |             |          |            |
| 自定义设备类 | <u>类型</u> 列表 |      |      |                                                                                                    |             |          |            |
|        | 设备类型         | 所屬級別 | 巡检次数 | 巡查日期                                                                                                    | 巡查时间        | 修改       | 删除         |
|        | 电源           | 分部   | 1    | 10-20,10-21,10-22                                                                                                    | 8:00-10:00  | Q, 修;    | 攻 Q. 删除    |
|        | UPS          | 总部   | 4    | 08-03,08-09,08-19,08-20,08-21                                                                                                    | 8:00-18:00  | 0, 修;    | x Q, 1919: |
|        | 空调           | 支部   | 2    | 08-02,08-03,08-05,08-19,08-20,08-21                                                                                                    | 8:00-9:00   | 0,修;     | X Q. 1919: |
|        | 机柜           | 分部   | 3    | 07-16,08-15,08-17,08-19,08-20,08-21,                                                                                                    | 8:00-18:00  | Q.(#)    | X Q. 1919: |
|        | 发电机          | 息部   | 2    | 08-02,07-22,08-03,08-05,08-09,08-17,08                                                                                                    | 10:00-12:00 | Q. (8)   | 2、删除       |

3. 基础信息管理含有现场管理, 巡检标签管理及巡检人员管理功能

1) 现场管理:添加和编辑现场的功能,设备及巡检人员分配地点的前提;

| 쉽 首页         | 现场管理 × |  |
|--------------|--------|--|
| + 73         |        |  |
| 添加修改         | マ 刪除   |  |
| 4 🖯 总部       |        |  |
| ▷ 🗀 嘉兴       | 支行     |  |
| ▷ 🛄 海宁:      | 支行     |  |
| ⊳ 🧰 tt       |        |  |
| <b>国</b> 现场: | 1      |  |
| 🗐 现场:        | 2      |  |
| E TIN ta     | 3      |  |

### 2) 巡检标签管理: 巡检标签的管理列表;

| □ 总部 | ^ | <b>中</b><br>添加 |    |        |      |      |       |        |                         |       |       |
|------|---|----------------|----|--------|------|------|-------|--------|-------------------------|-------|-------|
|      |   | 所属现出           | 5: |        |      |      |       |        | 오, 查                    | 1     |       |
|      |   | 巡检标签列表         |    |        |      |      |       |        |                         |       |       |
|      |   | 送检标签号          | 序号 | 巡检标签名称 | 所置现场 | 设备类型 | 是否必检点 | 每天检查次数 | 检查日期                    | 修改    | 動除    |
|      |   | OE3210         | 5  | 服务器机柜  | 现场2  | 机柜   | 必检点   | 3      | 07-16,08-15,08-17,08-19 | Q、修改  | 0.删除  |
|      |   | 894A5000       | 8  | 空调3    | 现场3  | 空调   | 必检点   | 2      | 08-02,08-03,08-05,08-15 | Q.修改  | Q.删除  |
|      |   | CFFF6E00       | 4  | 发电机    | 现场1  | 发电机  | 必检点   | 2      | 08-02,07-22,08-03,08-05 | Q. 使改 | 0.删除  |
|      |   | 62066F00       | 3  | 机柜     | 现场1  | 机框   | 必检点   | 3      | 07-16,08-15,08-17,08-19 | Q.修改  | Q.删除  |
|      |   | C21D6F00       | 2  | 大金空调   | 现场1  | 空调   | 必检点   | 2      | 08-02,08-03,08-05,08-19 | Q.修改  | 0.删除  |
|      |   | 951A6F00       | 1  | 艾默生UPS | 现场1  | UPS  | 必給点   | 4      | 08-03.08-09.08-19.08-20 | Q. 修改 | 0. 删除 |

添加时先选择相应的现场,然后点击添加按钮

| 巡检标签列表          |               |
|-----------------|---------------|
| □ 巡检标签号 序号 巡检标签 |               |
|                 | 经名称 所属现场 设备类型 |
| 0E3210 5 服务器    | 机柜 现场2 机柜     |
| 894A5000 8 空调   | 3 现场3 空调      |
| CFFF6E00 4 发电   | 机 现场1 发电机     |
| 62066F00 3 机相   | E 现场1 机柜      |
| C21D6F00 2 大金空  | 2调 现场1 空调     |
| 951A6F00 1 艾默生  | UPS 现场1 UPS   |

进入到添加标签页面,输入标签号(唯一),标签名称,序号(对应现场唯一)、选择设备类型后保存。

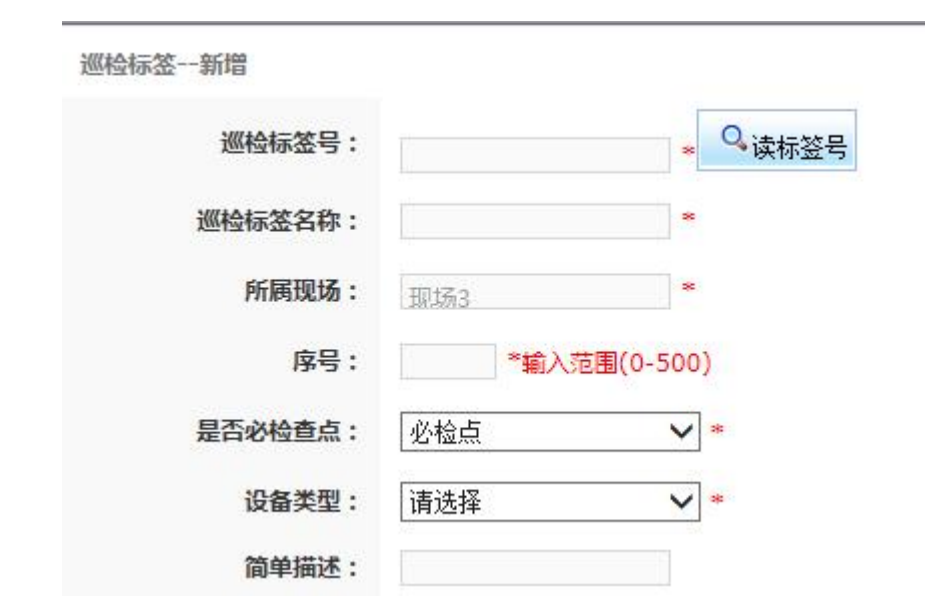

3) 巡检人员管理: 爱巡检 app 登录人员的管理列表;

▷ 🗋 总部

| 所   | 國現场:     |       |                       | 员工编号: |                                         | 员工姓名:        |       | 0, 查详 |
|-----|----------|-------|-----------------------|-------|-----------------------------------------|--------------|-------|-------|
| 巡检人 | 员管理列表    |       |                       |       |                                         |              |       |       |
|     | 员工编号     | 员工姓名  | 身份证号码                 | 所厘现场  | 现场机构号                                   | 电话           | 修改    | 删除    |
|     | 12340003 | Peter | 123456676777777777    | 现场3   | 3333333333333                           | 11111111111  | Q。修改  | Q. 删除 |
|     | 12340002 | John  | 1111111111111111111   | 现场2   | 222222222222222222222222222222222222222 | 11111111111  | Q。修改  | Q. 删除 |
|     | 12340001 | Leo   | 123456789012345678    | 现场1   | 11111111111111111                       | 12345667890  | Q。修改  | Q. 删除 |
|     | 00000001 | 菜乌    | 123123123123123123    | tt    | iii                                     | 12121111111  | Q.修改  | Q. 删除 |
|     | 4444444  | 大麦    | 444444444444444444    | 现场3   | 3333333333333                           | 444444444    | Q, 修改 | 0. 甜味 |
|     | 3333333  | 王正    | 333333333333333333333 | 现场2   | 22222222222222222222222222              | 33333333333  | Q,修改  | 0. 删除 |
|     | 11111111 | 笑笑    | 11111111111111111111  | 现场1   | 111111111111111111                      | 11111111111  | Q.修改  | 0、甜味  |
|     | 11111112 | 小雨    | 222222222222222222222 | 现场1   | 11111111111111111                       | 222222222222 | 0. 使改 | 0. 删除 |

添加时先选择相应的现场,然后点击添加按钮

| 所属   | 现场:      |       |                                         |
|------|----------|-------|-----------------------------------------|
| 巡检人员 | 管理列表     |       |                                         |
|      | 员工编号     | 员工姓名  | 身份证号码                                   |
|      | 12340003 | Peter | 123456676777777777                      |
|      | 12340002 | John  | 1111111111111111111111                  |
|      | 12340001 | Leo   | 123456789012345678                      |
|      | 0000001  | 菜鸟    | 123123123123123123                      |
|      | 4444444  | 大麦    | 444444444444444444444444444444444444444 |
|      | 3333333  | 王正    | 33333333333333333333333                 |
|      | 11111111 | 笑笑    | 11111111111111111111111                 |
|      | 11111112 | 小雨    | 2222222222222222222222                  |

进入到添加巡检人员页面,输入巡检人姓名,巡检人员编号(唯一),身份 证号、联系电话(用于 app 端找回密码)后保存。

| 巡检人员新增  |     |           |
|---------|-----|-----------|
| 巡检人员姓名: |     | *         |
| 巡检人员编号: |     | *编号为8位数字  |
| 身份证号码:  |     | *真实的身份证编号 |
| 性别:     | 男 🗸 |           |
| 所属现场:   | 现场3 | *         |
| 联系电话:   |     | *         |
| 职责:     |     |           |
| 备注:     |     |           |

🔛 保 存

保存成功后,爱巡检 app 端可以使用账号(姓名/人员编号),密码(默认为: 123456)进行登录

### 二、 中间件(web 后台)

#### 1. 主界面

|                          | 首页                 |                                                         |                                                                     |                  |                      |                                             |                                                                                           |       |
|--------------------------|--------------------|---------------------------------------------------------|---------------------------------------------------------------------|------------------|----------------------|---------------------------------------------|-------------------------------------------------------------------------------------------|-------|
| ② 设备管理                   | 测试介                | 绍 1233333鱼头汤长度11天天玩                                     |                                                                     |                  |                      |                                             |                                                                                           |       |
| *0. class 5 mm           |                    |                                                         |                                                                     |                  |                      |                                             |                                                                                           |       |
| UL 及读意见管理 ·              | 时间计算               | 机 是是是打开的快递我虚空基地 密码                                      |                                                                     |                  | a de la constitución |                                             |                                                                                           |       |
|                          | 京东(加               | .com)是中国最大的目宮式 <u>用線</u> 企业,201<br>式珐璨上市(股票代码。TD)、是由国第- | 15年第一季度在中国目宮式B2C <u>用商</u> 市场的占有举为56.3<br>一个成功赴美上市的大型综合型由赛平台、与腾讯、百日 | %。目前,5<br>F等山園石彫 | * 东集団旗ト              | 收有 <u>品东自魏</u> 、 <u>品东金融</u><br>路身全球前十大百群网公 | 、 <u>相相树、京东智能、020</u> 放海外事业部。2014年5月,京东在美国初期达5<br>司推行榜。2014年、宣东市场交易额达到2602亿元、海收入达到1150亿元。 | [1]   |
| 11. 指表管理                 | 京东创始               | 人刘强东担任京东集团CEO。                                          |                                                                     |                  |                      |                                             |                                                                                           |       |
| 0.000                    | 2014年11<br>2014年11 | 月22日,京东兼团亘中大家电"京东帝康"<br>月20日,在浙江乌镇出席首届世界互联网:            | 舟店"止丸井亚。京东称,木米3年,"京东帝康旁店"<br>大会的中共中央政治局委员、国务院副总理马凯介绍,B              | 份住全国区<br>【里巴巴、滕  | 县開升,込<br>訊、百度、       | 到十宋家。<br>京东4家企业进入全球互助                       | 关网公司十强。 <sup>[2]</sup> 2016年5月18日,京东正式敲响了 6・18 的战鼓。 <sup>[3]</sup>                        |       |
| <ul> <li>※統管理</li> </ul> | 2016年6月            | 月8日, 《2016年BrandZ全球最具价值品牌]                              | 百强榜》公布,京东首次进入百强榜,排名第99。[4]                                          | 2016年6月          | 京东宣布,                | 与沃尔玛达成深度战略合                                 | ;作。作为合作的一部分,沃尔玛旗下1号店将并入京东。消息宣布后,京东                                                        | 服价    |
| -                        | 上初7215%            | •                                                       |                                                                     |                  |                      |                                             |                                                                                           |       |
| 功能介绍                     |                    |                                                         |                                                                     |                  |                      |                                             |                                                                                           |       |
| •                        |                    |                                                         |                                                                     |                  |                      |                                             |                                                                                           |       |
| CO XXH adara             |                    |                                                         |                                                                     |                  |                      |                                             |                                                                                           |       |
| 退出                       |                    |                                                         |                                                                     |                  |                      |                                             |                                                                                           |       |
|                          |                    |                                                         |                                                                     |                  |                      |                                             |                                                                                           |       |
|                          | 最新任务               |                                                         |                                                                     | 10.00            | 最新形式情                |                                             |                                                                                           | 11.47 |
|                          | de III.            | 14.02                                                   | /T # TAUDTOR                                                        | 更多               | -                    | E Mari                                      | C M00+00                                                                                  | 更多    |
|                          | 1                  | 5555555555                                              | 2016-08-09 15:49:12                                                 |                  | 1                    | SKIRK SKIRK                                 | 2016-10-13 14:02:42                                                                       |       |
|                          | 2                  | 1221212                                                 | 2016-07-29 15:40:39                                                 |                  | 2                    | 3₩"K                                        | 2016-10-13 13:59:47                                                                       |       |
|                          | 3                  | ******                                                  | 2016-07-29 10:29:02                                                 |                  | 3                    | 3₩°K                                        | 2016-10-13 13:58:23                                                                       |       |
|                          | 4                  | 666.milui                                               | 2016-07-29.09:38:38                                                 |                  | 4                    | 84°7k                                       | 2016.10.13 13:57:25                                                                       |       |
|                          | 5                  | 0729333                                                 | 2016-07-29 09:22:22                                                 |                  | 5                    | 1                                           | 2016-10-13 13:48:50                                                                       |       |
|                          | 6                  | uuu88                                                   | 2016-07-28 13:50:15                                                 |                  | 6                    | 1                                           | 2016-10-13 13:23:17                                                                       |       |
|                          | 7                  | ee                                                      | 2016-07-28 11:14:51                                                 |                  | 7                    | 1                                           | 2016-10-13 11:58:00                                                                       |       |
|                          | 8                  | www.www.www.www.                                        | 2016-07-28 11:07:45                                                 |                  | 8                    | 報告                                          | 2016-10-13 11:44:29                                                                       |       |
|                          |                    |                                                         |                                                                     |                  |                      |                                             |                                                                                           |       |
|                          |                    |                                                         |                                                                     |                  |                      |                                             |                                                                                           |       |
|                          |                    |                                                         |                                                                     |                  |                      |                                             |                                                                                           |       |
|                          |                    |                                                         |                                                                     |                  |                      |                                             |                                                                                           |       |
|                          |                    |                                                         |                                                                     |                  |                      |                                             |                                                                                           |       |
|                          |                    |                                                         |                                                                     |                  |                      |                                             |                                                                                           |       |

主界面中分为五大功能模块:设备管理、反馈意见管理、报表管理、系统管 理理、功能介绍

1) 设备管理中含有设备状况管理菜单。

设备状况管理:列表中直接显示任务流后台中的巡检标签管理列表中的内容, 可以给同一个现场的设备分配上下级关系;

说明字段中显示的是爱巡检 app 端对该设备最新一次巡检时的反馈内容;

状态字段中显示的是爱巡检 app 端对该设备最新一次巡检时所填写的状态。

| 设备名称: |          | 現场: <  | ✓ 提案   |       |    |      |
|-------|----------|--------|--------|-------|----|------|
|       | 设备ID     | 设备名称   | 现场     | 说明    | 状态 | 操作   |
|       | 951A6F00 | 艾默生urs | 现场1    |       |    | 设置下级 |
|       | C21D6F00 | 大金空调   | 现场1    |       |    | 设置下级 |
|       | 62066700 | 机柜     | 现场1    |       |    | 设置下级 |
|       | CFFF6B00 | 发电机(改) | 现场1    | 设备不正常 | 在线 | 设置下级 |
|       | BC595000 | 发电机2   | 10.453 |       |    | 设置下级 |
|       | 894A5000 | 空调3    | 现场3    |       |    | 设置下级 |
|       | 083210   | 服务器机柜  | 现场2    |       |    | 设置下级 |
|       | 528600   | 吊兰     | 906    |       |    | 设置下级 |
|       | 568900   | 空调     | 907    |       |    | 设置下级 |
|       | 259600   | 微波炉    | 901    |       |    | 设置下级 |

2) 反馈意见管理中含有反馈意见列表菜单

反馈意见列表:记录爱巡检 app 端反馈的信息,可以查看相应的反馈图片, 下载提交的视频和音频文件。

| 首页 > 反馈意见管理>意见     | 反馈列表  |        |               |              |
|--------------------|-------|--------|---------------|--------------|
| 人员名称:              | 反馈时间: | -      | 世世            |              |
| 反遗人                |       | 反遗时    | jii           |              |
| 1 张飞               |       | 2016-1 | 0-20 08:46:07 |              |
| 2 张飞               |       | 2016-1 | 0-13 14:02:42 | (j) Q        |
| 3 3₩7%             |       | 2016-1 | 0-13 13:59:47 |              |
| 4 3 <del>K</del> K |       | 2016-1 | 0-13 13:58:23 |              |
| 5 张飞               |       | 2016-1 | 0-12-12-52-05 | (d) 🔍        |
| 6 1                |       | 2016-1 | 反馈内容详格        |              |
| 7 1                |       | 2016-1 |               |              |
| 8 1                |       | 2016-1 |               |              |
| 9 张飞               |       | 2016-1 |               |              |
| 10 弐七〇             |       | 2016-1 |               |              |
| 11 张飞              |       | 2016-1 |               | J 🔍          |
| 12 张飞              |       | 2016-1 |               | J 🔍          |
| 13 张飞              |       | 2016-1 |               |              |
| 14 弐振飞             |       | 2016-1 |               |              |
| 15 张飞              |       | 2016-1 |               |              |
| 16 张飞              |       | 2016-1 |               |              |
| 17 张飞              |       | 2016-1 |               |              |
| 18 弐振飞             |       | 2016-1 |               |              |
| 19 弐代 飞            |       | 2016-1 |               | J 🔍          |
| 20 笑笑              |       | 2016-1 |               | J 🔍          |
| 21 Leo             |       | 2016-1 | 反馈意见          |              |
| 22                 |       | 2016-0 | 下载初期          |              |
| 23                 |       | 2016-0 | 1 10/2020     |              |
| 24                 |       | 2016-0 | 下载音频          |              |
| 25                 |       | 2016-0 |               | <u>ଶା ବ୍</u> |

#### 3) 报表管理中含有任务管理菜单

任务管理:记录所有分配给爱巡检 app 人员的任务信息,可以查看到所分配 任务的完成状态,以及在任务执行过程中的反馈信息。

| 人员名称: | 生咸时间: 2016-10-14 | 2016-10-20 🛗 接京 |     |    |
|-------|------------------|-----------------|-----|----|
|       | 人员名称             | 生成时间            | 状态  | 操作 |
| 1     | 小雨               | 2016-10-20      | 未完成 | 查看 |
| 2     | XX               | 2018-10-20      | 未完成 | 查看 |
| 3     | 王正               | 2016-10-20      | 未完成 | 查看 |
| 4     | 大麦               | 2016-10-20      | 未完成 | 查看 |
| 5     | Leo              | 2018-10-20      | 未完成 | 查看 |
| 6     | John             | 2016-10-20      | 未完成 | 查看 |
| 7     | Peter            | 2016-10-20      | 未完成 | 查看 |
| 8     | 黄玮               | 2018-10-20      | 未完成 | 查看 |
| 9     | 铁峰               | 2016-10-20      | 未完成 | 查看 |
| 10    | 雀歌               | 2016-10-20      | 未完成 | 查看 |

## 点击查看,显示对应人员当天的任务完成情况。

| 时间                  | 现场 | 设备           | 巡检次数 | 状态  | 操作 |
|---------------------|----|--------------|------|-----|----|
| 12:00-13:00, 14:00- | 益州 | 甲胄甲胄甲胄甲胄甲胄甲胄 | 1    | 未完成 | 详情 |
| 17:00-18:00         | 益州 | Л            | 2    | 完成  | 详情 |
| 18:00-19:00         | 益州 | 小麦           | 1    | 未完成 | 详情 |
| 19:00-20:00         | 益州 | 旗帜           | 1    | 未完成 | 详情 |
|                     |    |              |      |     |    |

点击详情,可以查看任务的完成时间

|         | accentration a | 探1F  |
|---------|----------------|------|
| 刀 2016- | 0-20 08:55:38  | 查看反馈 |
| 刀 2016- | 0-20 08:55:38  | 查看反馈 |

### 点击查看反馈,可以查看巡检人员反馈时填写的内容

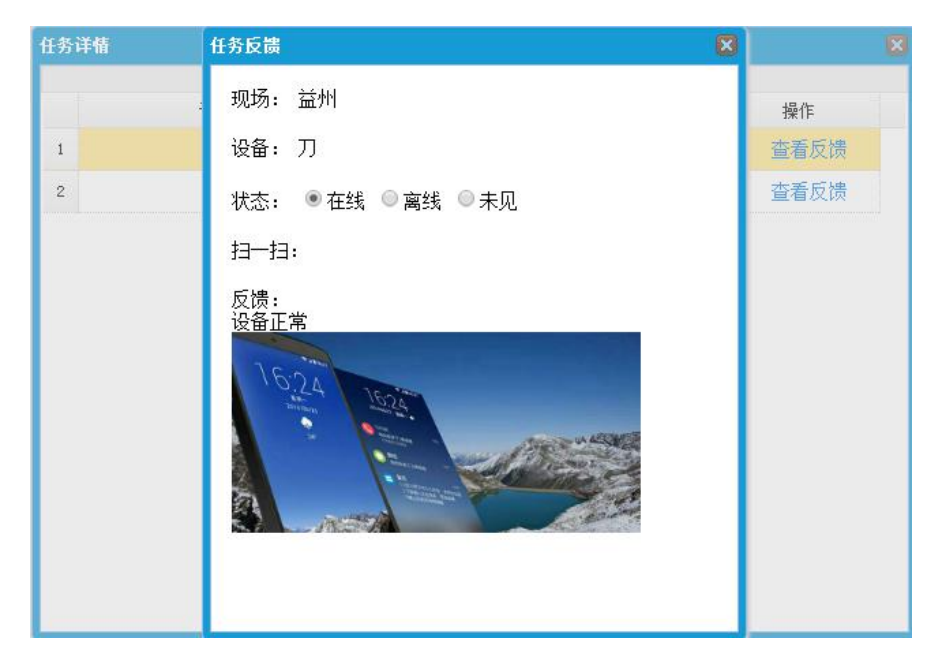

4)系统管理中含有密码修改、系统查看、认证服务器设置、短信服务器设置、 爱巡检介绍设置及推送时间设置菜单。

密码修改:修改 web 后台的账号的密码;

| 原 密 码: |  |
|--------|--|
| 新 密 码: |  |
| 确认密码:  |  |

系统查看:查看认证服务器的 IP 及端口;

首页 > 系统管理>系统查看
系统IP: 172.16.1.24
端口:
说明:将系统IP与端口设置与手机端"后台设置中"即可获得管理员登陆权限。

认证服务器设置:设置内网部署的任务流后台 IP 及端口;

| 系统IP: | 172 | 16 | 1 | 24 |
|-------|-----|----|---|----|
| 端口:(  |     |    |   |    |
| 1     | ≹存  |    |   |    |

注:此处任务流后台服务器的数据库账号和密码,需要在 web 端数据库中设置好

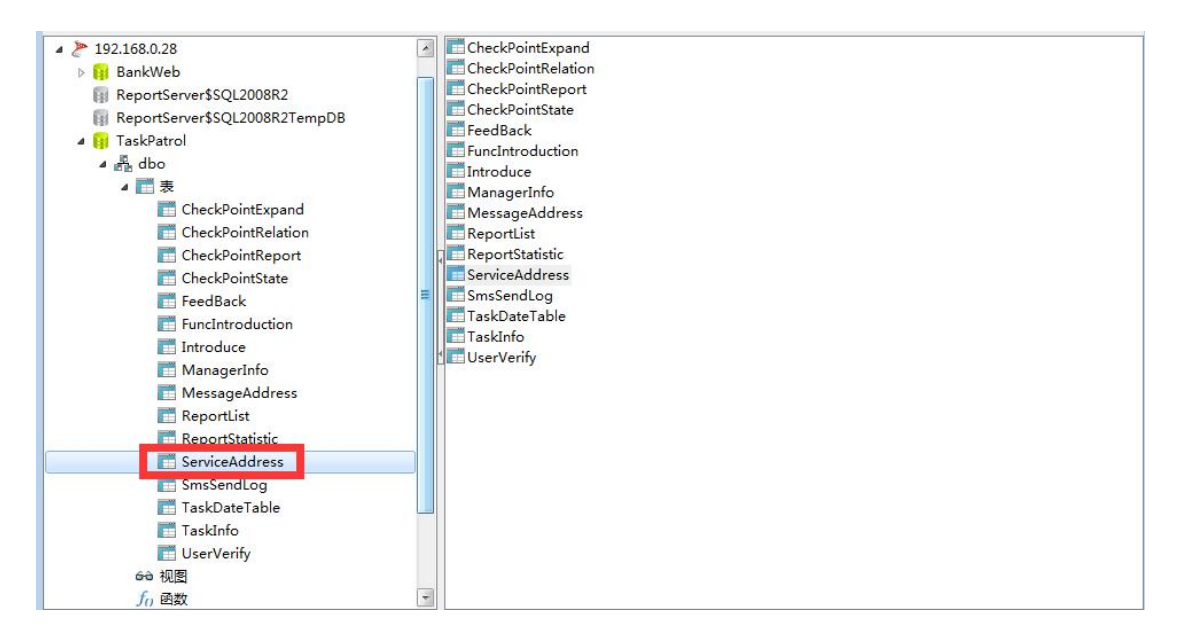

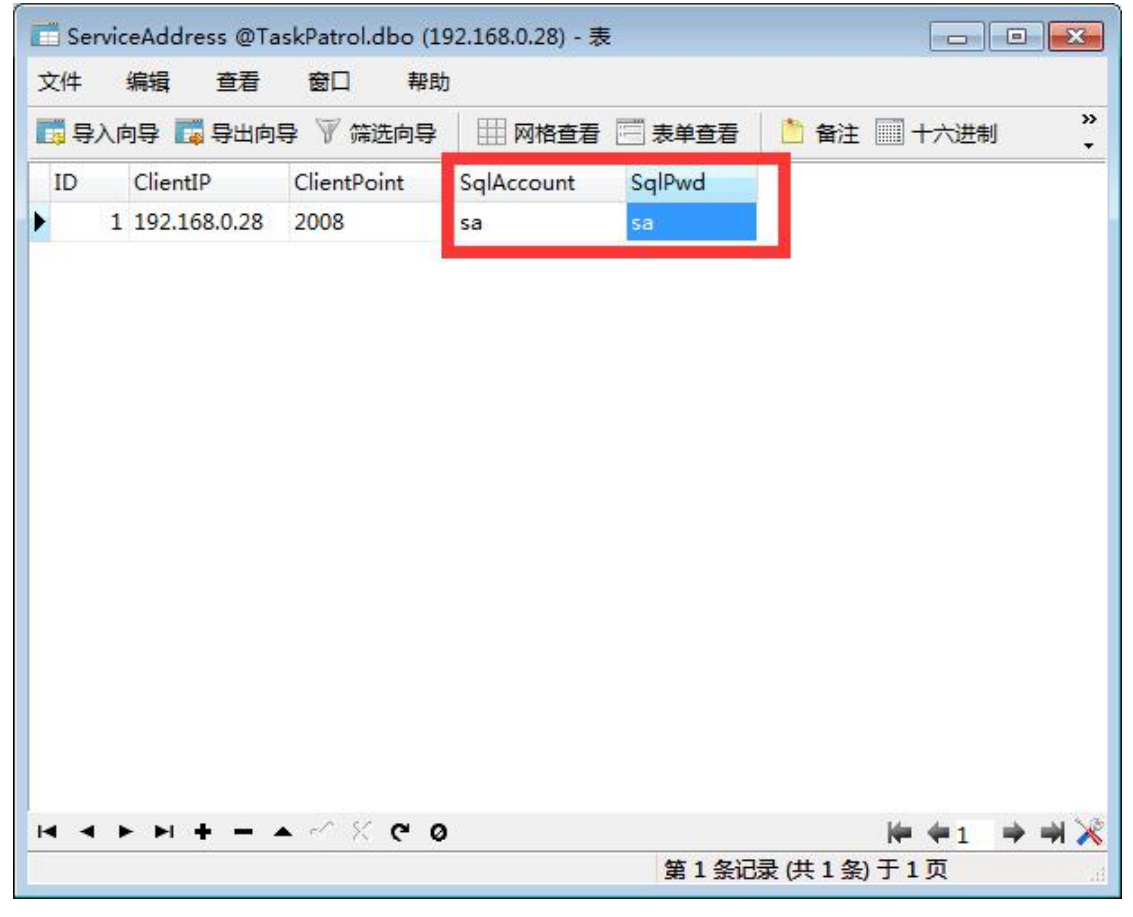

短信服务器设置:设置短信服务器 IP 及端口,给爱巡检 app 端发送短信;

| 页>系   | 統管理> | 短信服务  | 器设置   |        |      |
|-------|------|-------|-------|--------|------|
| 系统IP: | 192  | . 168 | . 0   |        | 252  |
| 端口:   | 1234 |       | (默认端口 | ]号: 12 | 234) |
|       | 保存   |       |       |        |      |

推送时间设置:设置给爱巡检 app 端发送推送消息的时间;

| 时: 17 | 分: 22 | ) |
|-------|-------|---|
| 推送次数: | 1     | ~ |
| 保存    |       |   |

爱巡检介绍设置:给 web 后台首页设置介绍信息

| 12   ♥ ♥<br>32 k   12<br>H1+ <i>F</i> + r<br>∞ ∰   Ø     | 🖻 🖨 📑 🖙                                                                | и и авс з                                                       | ⓑ ⓑ   ⋿ ∎<br>₩ 2   <del>द</del> ;                            |                                                                |                                               | × <sub>2</sub> x <sup>2</sup> |
|----------------------------------------------------------|------------------------------------------------------------------------|-----------------------------------------------------------------|--------------------------------------------------------------|----------------------------------------------------------------|-----------------------------------------------|-------------------------------|
| 万联自主开想<br>产品,使用和<br>等一系列自动<br>配套产品有:<br>系统软件(V<br>实效性的问题 | ž的移动端运维巡<br>多动手机或平板电<br>加化运维,更是数<br>万联"资产易及A<br>VEB版)和APP移<br>面,让巡检工作更 | 巡检管理工具,<br>副脑实现了任务<br>如据中心IDC机<br>APP系统";爱<br>多动客户端软件<br>轻松、巡检管 | 爱巡检iTrack<br>流程单,巡检<br>房设备装置管<br>巡检任务流和<br>特等,高效地解<br>理更有效,带 | ing和APP系统<br>作业记录单,<br>理的重要手段。<br>示签信息化管理<br>决传统巡检KI<br>给您全新的巡 | ,是一款简单<br>巡检人员考核<br>里系统软件,<br>PI考核难和巡<br>检体验! | 自易用的<br>刻和记录<br>爱巡检行          |
|                                                          |                                                                        |                                                                 |                                                              |                                                                |                                               |                               |

5) 功能介绍中包含功能介绍和知识库菜单

功能介绍:一个编辑器功能,编辑后会添加到知识库列表中;

| 文章名称:                 |                    |            |                |       |      |   |   |   |       |   |          |   |      |   |    |
|-----------------------|--------------------|------------|----------------|-------|------|---|---|---|-------|---|----------|---|------|---|----|
| 详情:                   |                    |            | 7 ( <u>145</u> | 25.12 | 1000 |   |   |   |       |   |          |   |      |   |    |
|                       | C#                 | <b>%</b> 4 |                | Ť     |      |   | ≡ | 1 | 123   | Ξ | <u>₹</u> | ŧ | ×2   | ײ | 2  |
| H1- <i>F</i> - TT- A- | <mark>A</mark> - B | ΙĽ         | ABC            | ***   | 2    | - | - | 0 | <br>0 |   | -        | • |      | B | Ĵ  |
| ee žá   🙆             |                    |            |                |       |      |   |   |   | 0.00  |   |          |   | 21 2 |   |    |
|                       |                    |            |                |       |      |   |   |   |       |   |          |   |      |   |    |
|                       |                    |            |                |       |      |   |   |   |       |   |          |   |      |   |    |
|                       |                    |            |                |       |      |   |   |   |       |   |          |   |      |   |    |
|                       |                    |            |                |       |      |   |   |   |       |   |          |   |      |   |    |
|                       |                    |            |                |       |      |   |   |   |       |   |          |   |      |   |    |
|                       |                    |            |                |       |      |   |   |   |       |   |          |   |      |   |    |
|                       |                    |            |                |       |      |   |   |   |       |   |          |   |      |   |    |
|                       |                    |            |                |       |      |   |   |   |       |   |          |   |      |   |    |
|                       |                    |            |                |       |      |   |   |   |       |   |          |   |      |   |    |
|                       |                    |            |                |       |      |   |   |   |       |   |          |   |      |   |    |
|                       |                    |            |                |       | -    |   |   |   |       |   |          |   |      |   | 1. |
| 发布                    |                    |            |                |       |      |   |   |   |       |   |          |   |      |   |    |

知识库:即功能介绍的列表,最新的内容可以在爱巡检 app 的功能介绍模块中看到。

| 首  | 页 > 功能介绍>功能介绍列表                             |           |
|----|---------------------------------------------|-----------|
| :  | 文章名称: 2200 2200 2200 2200 2200 2200 2200 22 |           |
|    | 文章名称                                        |           |
| 1  | 2222                                        | 🧠 🌶 🖓     |
| 2  | 111111                                      | 🤍 🖉 🍓     |
| 3  | 55555                                       | 9, 🖉 🗟    |
| 4  | 33                                          | S. 🖉 🖓    |
| 5  | 观航式                                         | ۹ 🌶 🖓     |
| 6  | ee                                          | ۹ 🖉 🖓     |
| 7  | ceshi 4586                                  | 9, 10 3   |
| 8  | 0729new                                     | 9, 10 3   |
| 9  | 5585477                                     | 9, 10, 61 |
| 10 | ceshi0728                                   | 9. / 3    |
| 11 | fef                                         | ۹ 🆊 🎯     |
| 12 | 0727 ceshi                                  | S. 🖉 🖓    |
| 13 | 0727                                        | ۹ / ۵     |

# 二、 爱巡检 APP

- 1. 登录页面
- 1)登录:使用姓名/编号,密码进行登录(账号和密码在任务流后台中设置)。
   勾选记住密码后,下次打开系统会自动登录;

| Tracking 爱巡检 |              |  |  |  |
|--------------|--------------|--|--|--|
| 请输入姓名,编号     |              |  |  |  |
| 请输入登录密码      |              |  |  |  |
| 登录           |              |  |  |  |
| □记住密码        | <u>忘记密码?</u> |  |  |  |

2) 忘记密码:通过短信验证码来设置新的密码。

| くまれ、我回密码     | く    重置密码 |
|--------------|-----------|
| 请输入手机号       | 请输入新密码    |
| 请输入验证码 获取验证码 | 请确认新密码    |
| 下一步          | 保存        |
|              |           |
|              |           |
|              |           |
|              |           |
|              |           |
|              | 33        |

 2. 设置页面:含有任务提醒,后台设置,功能介绍,我的资料,修改密码,上 传离线,版本信息菜单。

| <      | 设置 |            |
|--------|----|------------|
| 任务提醒   |    | $\bigcirc$ |
| 后台设置   |    | >          |
| 功能介绍   |    | >          |
| 我的资料   |    | >          |
| 修改密码   |    | >          |
| 上传离线   |    | >          |
| 关于爱巡检: |    | 1.0.0      |
|        |    |            |
|        |    |            |
|        |    |            |

1) 任务提醒: 开启后会收到任务的推送信息;

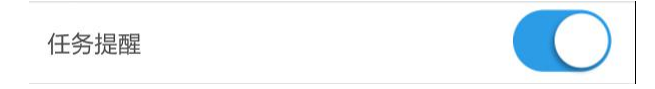

2) 后台设置:设置对应 web 后台的域名或 ip 地址,设置完成后即可以登录;

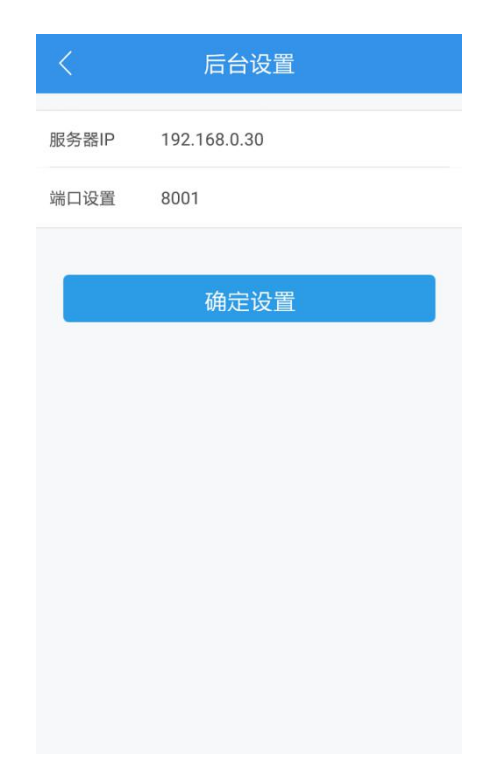

3) 功能介绍:显示 web 后台知识库列表中的最新信息;

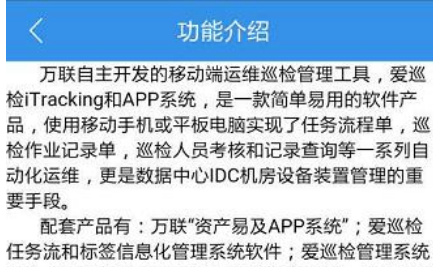

任务流和标签信息化管理系统软件;爱巡检管理系统 软件(WEB版)和APP移动客户端软件等,高效地解 决传统巡检KPI考核难和巡检缺乏记录实效性的问题, 让巡检工作更轻松、巡检管理更有效,带给您全新的 巡检体验!

4) 我的资料:显示任务流后台设置的巡检人员姓名,编码和服务器设置信息;

| <   | 我的资料                     |
|-----|--------------------------|
| 姓名  | 张飞                       |
| 编号  | 30000001                 |
| 服务器 | http://192.168.0.30:8001 |
|     |                          |
|     |                          |
|     |                          |
|     |                          |
|     |                          |
|     |                          |
|     |                          |

5) 修改密码:修改登录密码功能;

| <                                                                                                    | 修改密码   |  |  |  |  |
|----------------------------------------------------------------------------------------------------|--------|--|--|--|--|
| 旧的密码                                                                                                    | 请输入旧密码 |  |  |  |  |
| <b>新建密码</b> 请输入新密码                                                                                                    |        |  |  |  |  |
| 确认密码                                                                                                    | 请输入新密码 |  |  |  |  |
| and the second second se |        |  |  |  |  |
| 保存                                                                                                    |        |  |  |  |  |
|                                                                                                    |        |  |  |  |  |
|                                                                                                    |        |  |  |  |  |
|                                                                                                    |        |  |  |  |  |
|                                                                                                    |        |  |  |  |  |
|                                                                                                    |        |  |  |  |  |

6)上传离线:显示所有在离线情况下的巡检任务,网络恢复后可以上传到服务 器端;

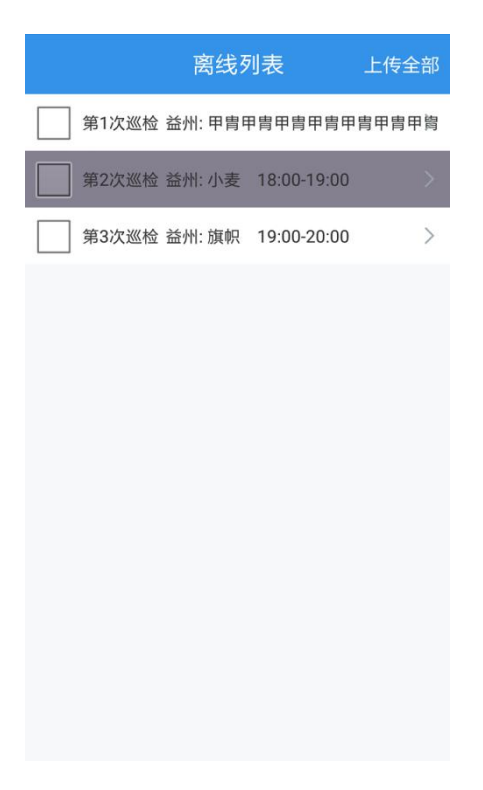

7)关于爱巡检:显示当前爱巡检的版本信息

关于爱巡检:

1.0.0

3. 主页面: 含有我的任务, 任务跟踪及反馈菜单

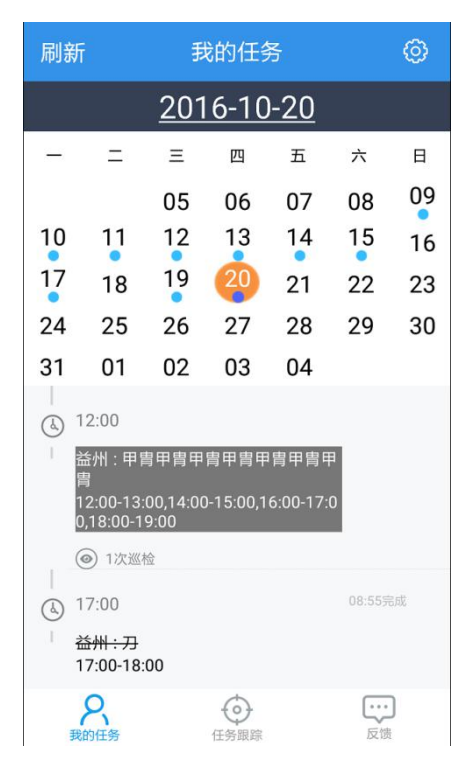

1)我的任务: 以当天为准, 通过点击日期可以查看前后十五天的任务分布及内 容。

任务状态:

已完成的任务显示如下,任务完成后会显示完成的时间;

| <br>(4) | 17:00                            |   |  | 08:55完成 |  |
|---------|----------------------------------|---|--|---------|--|
| 1       | <del>益州 : 刀</del><br>17:00-18:00 | ) |  |         |  |

未开始的任务显示如下:

| 1 | ~                      |  |  |  |
|---|------------------------|--|--|--|
|   | 18:00                  |  |  |  |
| I | 益州 : 小麦<br>18:00-19:00 |  |  |  |
|   | 〇 1次巡检                 |  |  |  |

已过期的任务显示如下:

|   | 18:00                  |  |  |
|---|------------------------|--|--|
| I | 益州 : 小麦<br>18:00-19:00 |  |  |
|   | ③ 1次巡检                 |  |  |

正在进行中的任务显示如下:

| )<br>(b) 9:00         |  |
|-----------------------|--|
| 益州 : 旗帜<br>9:00-12:00 |  |
| (◎) 1次巡检              |  |

2)任务跟踪:显示一周以内的任务信息,可以对任务进行巡检操作;

| 刷新 |                                          | 臼                        | 任务跟踪               |                  |        | 0    |
|----|------------------------------------------|--------------------------|--------------------|------------------|--------|------|
|    |                                          | <u>201</u>               | 6-10               | - <u>20</u>      |        |      |
| -  | Ξ                                        | Ξ                        | 四                  | 五                | 六      | 日    |
| 17 | 18                                       | 19                       | 20                 | 14               | 15     | 16   |
|    | 9:00<br>益州:旗(<br>9:00-12:0<br>④ 1次巡      | 只<br>0<br>硷              |                    |                  |        |      |
|    | 2:00<br>益州 : 甲<br> 2:00-13:<br>),18:00-1 | 導甲冑甲<br>00,14:00<br>9:00 | 胄甲胄甲<br>)-15:00,16 | 胄甲胄甲<br>5:00-17: | a<br>D |      |
|    | 07:00<br>适州:刀                            | 00                       | •                  |                  | 08:55劳 | 5.62 |
| 我  | 名前任务                                     |                          | (全) 任务跟踪           |                  | 反馈     | J    |

### 任务列表: 点击任务内容后, 进入任务列表

|             | 任务列    | 问表         | 完成 |
|-------------|--------|------------|----|
| \$<br>第1次巡检 | 益州: 旗帜 | 9:00-12:00 | >  |
|             |        |            |    |
|             |        |            |    |
|             |        |            |    |
|             |        |            |    |
|             |        |            |    |
|             |        |            |    |
|             |        |            |    |
|             |        |            |    |
|             |        |            |    |
|             |        |            |    |
|             |        |            |    |

任务详情:点击任务列表中的内容,进入任务详情,在详情中填写巡检时的 设备状况,可以上传相关照片,保存后会更新该任务的详情;

| <       | 任务详情 |     | 保存  |
|---------|------|-----|-----|
|         |      |     | E.  |
| ◎ 现场    |      |     | 益州  |
| ✓ 名称    |      |     | 旗帜  |
| ⊖ ia—ia |      |     |     |
| 🗄 状态    | ②在线  | ②离线 | ⊘未见 |
| 🛛 我要反馈  |      |     | >   |
| +       | 添加图片 |     |     |

任务完成:勾选任务列表中的巡检任务,点击完成后,该任务的其中一条明 细即为完成状态,对应底色置灰;当任务列表中的明细全部完成后,该任务状 态变为完成。

| <       | 任务列      | 刘表         | 完成 |
|---------|----------|------------|----|
| 📝 第1次巡检 | : 益州: 旗帜 | 9:00-12:00 | >  |
|         |          |            |    |
|         |          |            |    |
|         |          |            |    |
|         |          |            |    |
|         |          |            |    |
|         |          |            |    |
|         |          |            |    |
|         |          |            |    |
|         |          |            |    |

3) 反馈:可以填写整体反馈信息,支持上传图片,视频和音频。上传以后可以 在 web 后台的反馈列表中查看。

| 保存     | 反馈    | 0  |
|--------|-------|----|
| 🗌 我要反馈 |       | >  |
|        |       |    |
| +      | ● ↓ ↓ |    |
|        |       |    |
|        |       |    |
|        |       |    |
|        |       |    |
|        |       |    |
|        |       |    |
| 2 我的任务 | (任务跟踪 | 反馈 |

备注:爱巡检 Tracking 软件版本不断升级中,该手册可能会跟软件有差异,一切以软件为准,爱巡检 Tracking 软件的升级和大家的关心和支持分不开,谨此表示感谢。希望大家多提宝贵意见。